# Instrukcja obsługi aplikacji sterującej agregatu inwerterowego MC/MCP

Wersja aplikacji- 1.0

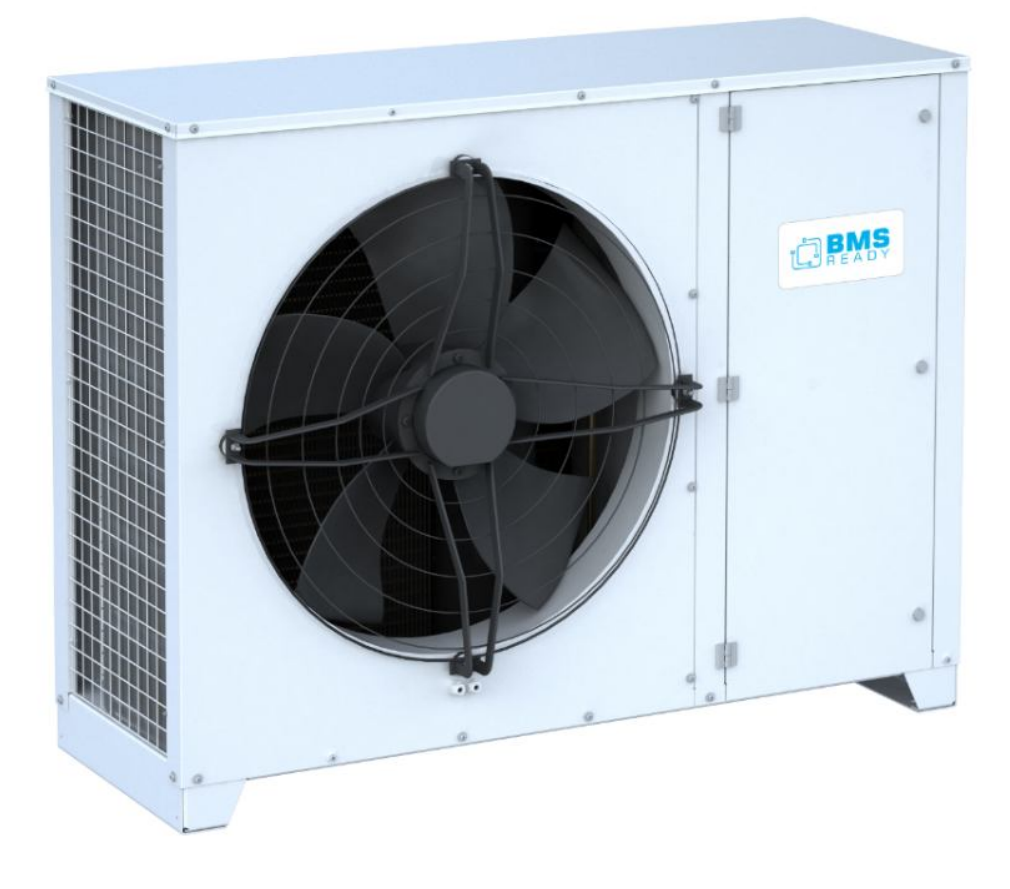

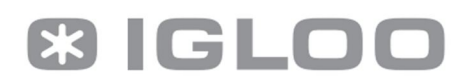

### 1. Spis treści

| 1.Wprowadzenie                                       | 3  |
|------------------------------------------------------|----|
| 2. Opis ogólny interfejsu użytkownika                | 4  |
| 3.Pierwsze uruchomienie sterownika                   | 5  |
| 4. Struktura interfejsu użytkownika                  | 6  |
| 4.1 Główne ekrany statusowe                          | 6  |
| 4.2 Menu główne                                      | 11 |
| 4.3 Menu elementów dostępnych bez haseł              | 13 |
| 4.4 Menu rejestratora                                | 20 |
| 4.5 Menu serwisowe                                   | 21 |
| 4.6 Menu producenta                                  |    |
| 4.7 Ekrany alarmów                                   | 52 |
| 5. Konfiguracja danych dla systemów dozorowych / BMS |    |

### DOKUMENTACJA ORYGINALNA

PRZECZYTAĆ UWAŻNIE PRZED UŻYCIEM ZACHOWAĆ DO WYKORZYSTANIA W PRZYSZŁOŚCI

# 1. Wprowadzenie

Niniejsza dokumentacja odnosi się tylko do aplikacji (oprogramowania) dla agregatu skraplającego wyposażonego w napęd Miloo Optidrive. Wszelkie zwarte w niej informacje ukierunkowane są pod kątem oprogramowania. Dodatkowe wyczerpujące informacje dotyczące konfiguracji osprzętu dostępne są na oddzielnej dokumentacji producenta sterownika iPG 108D, firmy Dixell, oraz napędu Optidrive marki Miloo.

# 2. Opis ogólny interfejsu użytkownika

| Circuit 1 | 2000<br>2012 | 0. | 1       | #57<br>RST |
|-----------|--------------|----|---------|------------|
|           | U            |    | ALARM D |            |

Powyższe, zdjęcie przedstawia interfejs użytkownika będący zarazem główną konsolą całego systemu. Służy on do wskazania wartości mierzonych i stanów pracy poszczególnych elementów urządzenia, modyfikacji parametrów regulacyjnych oraz odczytu stanów alarmowych (treść ekranu na zdjęciu jest przykładowa i ma charakter tylko poglądowy). Widoczne przyciski, poniżej ekranu mają przypisane/zaprogramowane odpowiednie funkcjonalności, które są niezmienne.

### 3. Pierwsze uruchomienie sterownika

Pierwsze uruchomienie sterownika wymaga wprowadzenia nastaw parametrów związanych z konfiguracją agregatu. W tym celu w Menu parametrów dostępnych bez haseł (punkt 4.3 niniejszej dokumentacji), wybieramy zakładkę "Zaloguj" i postępujemy wg. wskazówek zawartych w punkcie j.w. , logując się do poziomu dostępu "Serwis". Po wprowadzeniu prawidłowego hasła, w górnej części ekranu zmieni się nazwa użytkownika stosownie do wagi hasła, dodatkowo, w dolnej części ekranu, wyświetlony zostanie komunikat o czasie pozostałym do automatycznego wylogowania. Po zalogowaniu, powrót do Ekranu głównego możliwy jest po wciśnięciu przycisku T2 ("ESC"). Należy wprowadzić aktualną datę i godzinę przechodząc do zakładki "data i godzina" i postępując wg. wskazówek zawartych w punkcie 4.3. Po ustawieniu daty i godziny Wchodząc do zakładki "Serwis", następnie "Inicjalizacja" i w menu konfiguracyjnym agregatu (Punkt 4.5d) niniejszej dokumentacji, należy wybrać rodzaj czynnika chłodniczego jakim został napełniony agregat, oraz rodzaj zastosowanych w odbiornikach zaworów rozprężnych. Jeśli zawory rozprężne zostały wybrane jako "termostatyczne" lub "mieszane" – agregat przez cały rok podczas pracy będzie starał się utrzymać zadaną wartość ciśnienia skraplania (domyślnie 16 bar). Jeśli zawory rozprężne zostały wybrane jako "elektroniczne"agregat będzie podczas pracy korzystał z funkcji "LowBar Mode" której działanie polega na tym, iż agregat nie ma stałej nastawy ciśnienia skraplania, lecz jest ona w czasie rzeczywistym automatycznie wyliczana przez algorytm "LowBar Mode", tak by agregat cały czas pracował na najmniejszej możliwej wartości ciśnienia skraplania której poziom uzależniony jest od warunków otoczenia (tym mniejsza wartość ciśnienia skraplania im chłodniej na zewnątrz), nie generując jednak wyższego niż podczas standardowej pracy poziomu hałasu wentylatora skraplacza. Funkcja LowBar będzie w opisany wyżej sposób w zależności od panujących warunków zewnętrznych obniżała wartość ciśnienia skraplania, szczególnie efektywnie w okresie zimowym i przejściowych okresach, aż do wartości ustawionej w parametrze "drugi punkt nastawy ciśnienia skraplania" (domyślnie 7 bar). W praktyce zatem, jeśli nie zmieniono parametrów fabrycznych, będzie ona modulowała ciśnienie skraplania w przedziale od 7 do 16 bar w zależności od możliwości jakie dają panujące warunki klimatu. Pozwala to uzyskać bardzo wysokie oszczędności w zakresie zużycia energii przez agregat. Energetycznie zatem bardzo korzystne jest wybranie opcji "elektroniczne zawory rozprężne", jednak można tego dokonać bezpiecznie tylko w sytuacji, gdy mamy pewność że wszystkie podłączone do agregatu odbiorniki posiadają elektroniczne elementy rozprężne. Po wyborze rodzaju czynnika i elementów rozprężnych, agregat jest skonfigurowany. Wychodzimy do menu głównego wciskając przycisk "ESC". Po upewnieniu się że agregat jest podłączony chłodniczo do szczelnej instalacji napełnionej czynnikiem, że wykręcona została blokada transportowa sprężarki, że instalacja chłodnicza wykonana została zgodnie ze sztuką z prawidłowo wykonanym syfonowaniem i odpowiednio zwymiarowanym rurarzem, oraz agregat posiada otwarte zawory kulowe, i

IGLOO Stary Wiśnicz 289 32-720 Nowy Wiśnicz Tel. 14 662 19 10 / fax: 14 662 19 12 info@igloo.pl / www.igloo.pl

podłączona została komunikacja agregatu z odbiornikami zgodnie ze schematem nr 18, str. 48 dokumentu "DTR agregaty Inwerterowe Igloo", który stanowi uzupełnienie niniejszego opracowania, można przystąpić do uruchomienia agregatu do pracy. W tym celu ustawiamy podświetlany przełącznik kołyskowy znajdujący się obok panelu sterowniczego w pozycję "1", następnie z poziomu menu głównego wchodzimy w zakładkę "włącz/wyłącz" i wybieramy "ON". Agregat zmieni status na "Oczekiwanie na obciążenie", i po odliczeniu czasów ochronnych rozpocznie pracę z parametrem wiodącym "nastawa ciśnienia ssania".

W celu zatrzymania pracy agregatu, przełączamy przełącznik kołyskowy w pozycję **"0"**, lub z poziomu panelu operatora , wchodzimy w zakładkę włącz / wyłącz i wybieramy **"OFF"**.

# 4. Struktura interfejsu użytkownika

Całość interfejsu użytkownika można podzielić na 7 wyraźnych bloków funkcyjnych:

- Główne ekrany statusowe (M) możliwy jest tu podgląd aktualnych wartości mierzonych i stanów pracy poszczególnych elementów urządzenia;
- Menu główne (ME) służące do nawigacji po elementach funkcyjnych oprogramowania;
- Menu elementów dostępnych bez haseł dla każdego użytkownika umożliwia modyfikacje nastaw zegara, odczyt stanu wejść/wyjść, wyświetlenie ekranów informacyjnych
- Menu rejestratora (EX), gdzie możliwe jest wyeksportowanie zapisów zgromadzonych w pamięci sterownika;
- Menu serwisowe umożliwia dostęp do parametrów wyższego rzędu;
- Menu producenta najwyższy poziom uprawnień, który gwarantuje dostęp do wszystkich parametrów programu;
- Ekrany alarmów aktywnych i historii alarmów.

Dla ułatwienia nawigacji po elementach oprogramowania, każdy z ekranów dostępnych w panelu użytkownika posiada swój identyfikator, który znajduje się w okolicach górnego, prawego rogu aktywnej powierzchni wyświetlacza.

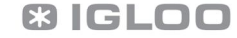

### 4.1 Główne ekrany statusowe.

Ekran **M01** jest pierwszym, zarazem głównym, ekranem całego interfejsu użytkownika. Z treści ekranu można odczytać aktualne wartości strony niskiego i wysokiego ciśnienia, stopień wysterowania sprężarki i wentylatora skraplacza oraz status pracy urządzenia. Wyświetlana jest również informacja o rodzaju czynnika chłodniczego oraz aktualnej dacie i godzinie.

Możliwe wartości wyświetlane w polu "Status":

#### a) Oczekiwanie...

Komunikat zgłaszany jest w przypadku odliczania czasu ochronnego, niezbędnego do rozpoczęcia pracy.

#### b) Włączone

Sygnalizuje normalną pracę urządzenia.

#### c) Wyłączone z klawiatury

Oznacza wyłączenie urządzenia z poziomu klawiatury panelu operatorskiego.

#### d) Wyłączone przez przeł. sterowniczy

Komunikat zgłaszany jest w przypadku wyłączenia urządzenia poprzez rozwarcie wejścia cyfrowego DI1

#### e) Wyłączone z BMS

Oznacza wyłączenie urządzenia z poziomu nadrzędnego systemu dozorowego / BMS

#### f) Wyłączone. Tryb Ręczny.

Stan aktywny podczas ręcznego wymuszenia aktywacji wejść / wyjść sterownika.

### g) Praca - oczekiwanie na obciążenie.

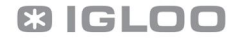

Sygnalizuje oczekiwanie urządzenia na obciążenie i odliczenie minimalnego czasu postoju sprężarki.

### h) Praca - odzysk oleju.

Informacja o aktywnym procesie odzysku oleju.

### i) Wyłączone przez sygnał startu odszraniania.

Komunikat zgłaszany jest w przypadku wyłączenia urządzenia poprzez zwarcie wejścia cyfrowego DI10, skonfigurowanego jako sygnalizacja zsynchronizowanego odszraniania.

### j) Zatrzymywanie....

Informacja o aktywnym procesie wyłączania urządzenia.

### k) Oczekiwanie na wyrównanie ciśnień

Komunikat oznacza oczekiwanie na wyrównanie ciśnień przed rozruchem sprężarki.

### l) Wyłączone przez alarm

Sygnalizuje aktywny alarm uniemożliwiający pracę urządzenia.

### m) Praca - Tryb awaryjny !

Komunikat zgłasza pracę urządzenia w trybie awaryjnym z powodu aktywnego alarmu. Urządzenie będzie pracowało z limitowaną, stałą wydajnością.

Ekran M01 wskazuje również aktywne funkcje ochronne, takie jak:

- a) **Prevent HP** Aktywna ochrona przed nadmiernym wzrostem ciśnienia skraplania.
- b) **Prevent HT** Aktywna ochrona przed nadmiernym wzrostem temperatury tłoczenia.
- c) Prevent Low SH– Aktywna ochrona przed zbyt niskim przegrzaniem na ssaniu.

Nad sekcją przycisków, w każdym z ekranów, znajduje się pasek informacyjny, sugerujący aktualną funkcję dostępną dla danego przycisku.

### Uwaga!

Symbole od T1 do T8, użyte w niniejszej instrukcji mają tylko charakter poglądowy i służą łatwiejszej interpretacji funkcji każdego z przycisków w danej sekcji. Na fizycznym panelu takowe nadruki nie istnieją.

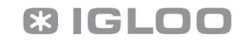

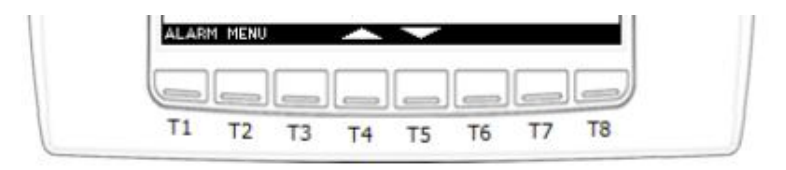

Chcąc przejść do kolejnego, dostępnego ekranu statusowego należy w tym przypadku nacisnąć przycisk T5, z strzałką w dół. Aby powrócić do poprzedniego ekranu, należy wcisnąć T4. Przejście do menu głównego dostępne jest po naciśnięciu T2, ekran alarmów natomiast, zostanie wyświetlony po naciśnięciu T1.

Pozostałe ekrany statusowe, dostępne po naciśnięciu przycisku T5:

Ekran MO2 wyświetla najważniejsze informacje o stanie sprężarki, takie jak :

- aktualna nastawa ciśnienia ssania,
- stan pracy sprężarki (Stop, Praca, Ogrzewanie oleju, Alarm)
- aktualna częstotliwość wyjściowa,
- aktualny prąd wyjściowy,
- Aktualny moc wyjściowa,

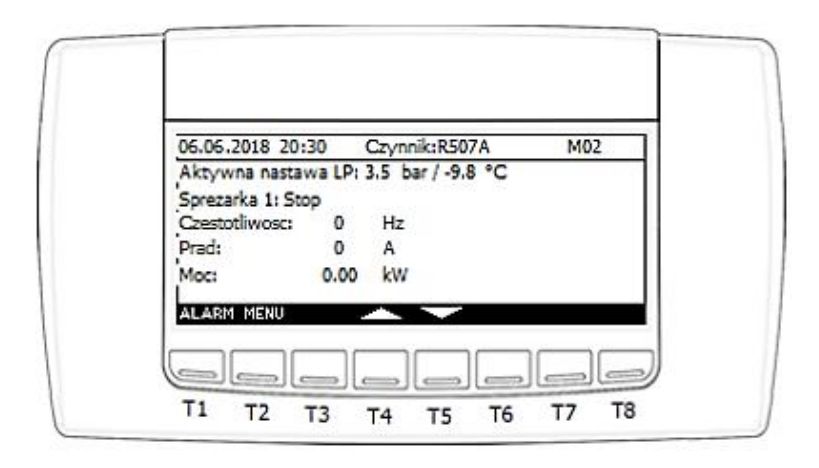

IGLOO Stary Wiśnicz 289 32-720 Nowy Wiśnicz Tel. 14 662 19 10 / fax: 14 662 19 12 info@igloo.pl / www.igloo.pl

# **& IGLOO**

Ekran M03 wyświetla dodatkowo informacje, takie jak :

- aktualna wartość przegrzania na ssaniu,
- temperaturę karteru sprężarki,
- temperaturę tłoczenia,
- temperaturę ssania,

| 06.06.2018 2                  | 0:30    | Czynnik:R507A       | M03 |
|-------------------------------|---------|---------------------|-----|
| ktywna nas                    | tawa LF | 2:3.5 bar / -9.8 °C |     |
| oprezarka 11:<br>Przegrzanie: | 8       | к                   |     |
| karter:                       | 23      | °C                  |     |
| tloczenia:                    | 23      | °C                  |     |
| ssania:                       | 0       | °C                  |     |

Ekran M04 wyświetla najważniejsze informacje o stanie skraplacza, takie jak :

- aktualna nastawa ciśnienia skraplania,
- aktualna wartość mierzona ciśnienia skraplania,
- temperatura zewnętrzna/otoczenia agregatu,
- wysterowanie wentylatora wyrażone w %.
- \Lambda 🌲 wyświetlane symbole migające na przemian oznaczają aktywny alarm.

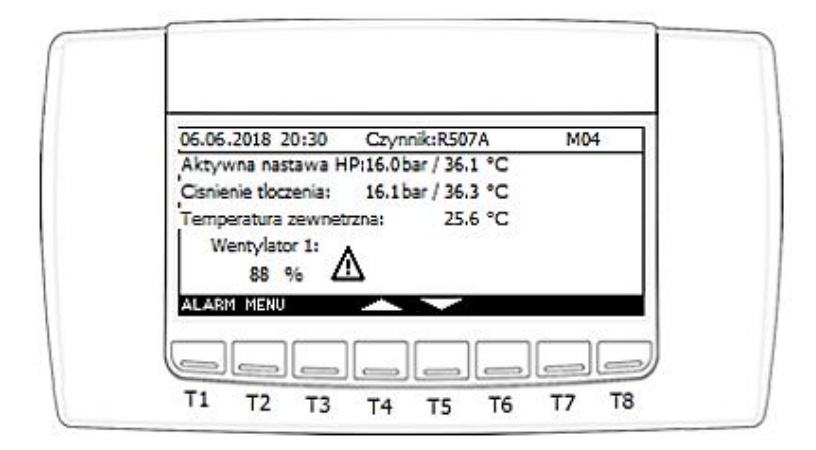

### 4.2 Menu główne

Dostęp do Menu głównego możliwy jest po przyciśnięciu przycisku T2 (Menu), w każdym ekranie z grupy "M0x". Następnie wyświetlony zostanie ekran **ME01** 

| 06.06.2018 20:30 Uzytkownik:Gosc ME01 |  |
|---------------------------------------|--|
| 🕑 Wlacz / wylacz 🛛 ? Informacje       |  |
| 💑 Zaloguj                             |  |
| ⊘Data/godzina                         |  |
| 3 Weiscia/wyiscia                     |  |
| ALARM ESC SELECT                      |  |

Funkcje przypisane do poszczególnych przycisków:

T1 – przejście do ekranu alarmów,

- T2 wyjście do poprzedniego ekranu,
- T4 przejście kursorem do pola wyżej w drzewie Menu,
- T5 przejście kursorem do pola niżej w drzewie Menu,
- T7 zatwierdzenie wyboru elementu podświetlonego kursorem,

Górny pasek ekranu oprócz daty i godziny, zawiera również informację o aktualnym poziomie uprawnień. Poniżej znajduje się lista elementów dostępnych dla poziomu uprawnień "Gosc":

- "Włącz/wyłącz" przenosi do ekranu umożliwiającego włączenie / wyłączenie urządzenia;
- "Zaloguj" przenosi do ekranu logowania;
- "Data/godzina" przenosi do ekranu modyfikacji ustawień zegara;
- "Wejścia/wyjścia" przenosi do grupy ekranów wskazujących aktualne stany wejść i wyjść fizycznych sterownika wraz z pomiarami wszystkich mierzonych temperatur.
- *"Informacje"* przenosi do ekranu wyświetlającego podstawowe informacje o oprogramowaniu sterownika.

Poniższy ekran przedstawia aktywne elementy dodatkowe dla konta "Operator"

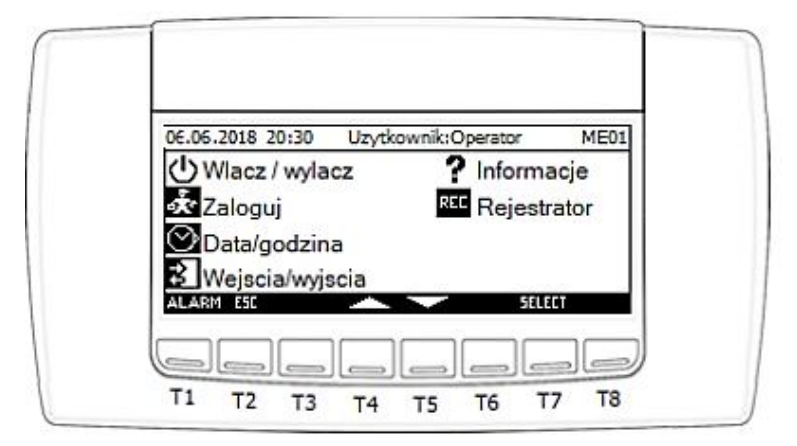

Funkcjonalności jak w ekranie konta "Gosc", rozszerzone o:

*"Rejestrator"* – przenosi do ekranu umożliwiającego wyeksportowanie zapisów temperatur do pamięci USB.

Poniższy ekran przedstawia aktywne elementy dodatkowe dla konta "Serwis"

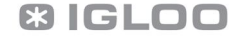

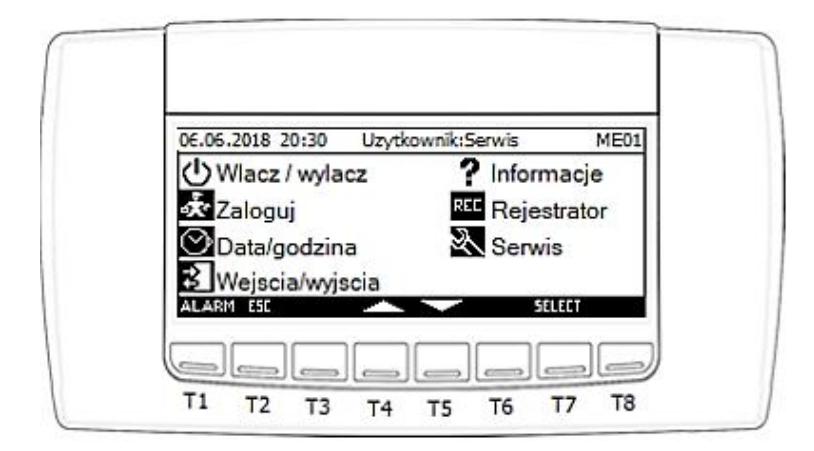

Funkcjonalności jak w ekranie konta "Operator", rozszerzone o:

- "Serwis" – przenosi do ekranu parametrów serwisowych.

Poniższy ekran przedstawia aktywne elementy dodatkowe dla konta "Producent" oraz "Super User"

| 06.06.2018 20:30 Uzytk | ownik:Producent ME03 | 4 |
|------------------------|----------------------|---|
| () Wlacz / wylacz      | ? Informacje         | Ш |
| 💑 Zaloguj              | REC Rejestrator      | Ш |
| 🕑 Data/godzina         | Serwis               | Ш |
| 🕄 Wejscia/wyjscia      | Producent            | Ш |

Funkcjonalności jak w ekranie konta "Serwis", rozszerzone o:

– "Producent" – przenosi do ekranu parametrów dostępnych tylko dla producenta urządzenia.

Nawigacja pomiędzy dostępnymi opcjami odbywa się za pomocą przycisków T4 i T5. Wejście do wybranego elementu odbywa się za pomocą przycisku T7 ("Select").Wyjście do Ekranu głównego możliwe jest po wciśnięciu przycisku T2 ("ESC"). Przyciśnięcie T1 ("Alarm") uruchomi ekran alarmów.

# 4.3 Menu elementów dostępnych bez haseł.

Po uruchomieniu opcji "Włącz / wyłącz" z ekranu **ME01**, wyświetlony zostanie ekran **MO01**, który umożliwia zmianę aktualnego stanu pracy urządzenia.

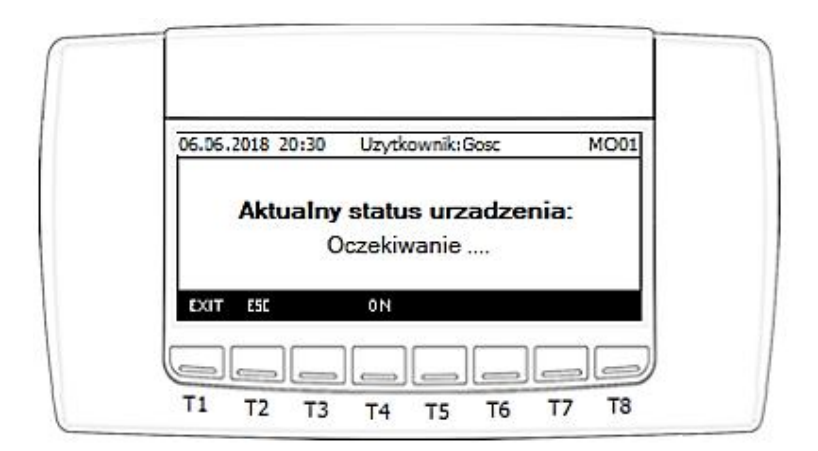

Funkcje przypisane do poszczególnych przycisków:

- T1 wyjście do ekranu głównego,
- T2 wyjście do poprzedniego ekranu,
- T4 włączenie urządzenia, jest wyłączone z poziomu ekranu,
- T5 wyłączenie urządzenia,.

Po uruchomieniu opcji "Zaloguj", wyświetlony zostanie ekran **PSW**, który umożliwia zmianę aktualnego poziomu dostępu

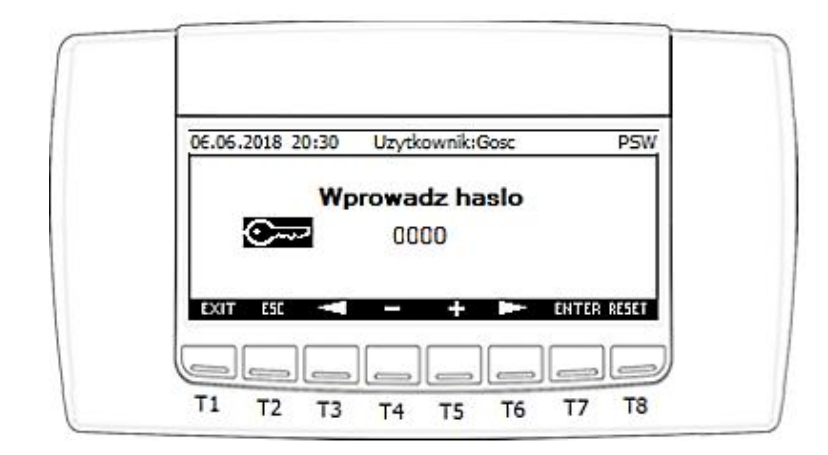

- T1 wyjście do ekranu głównego,
- T2 wyjście do poprzedniego ekranu,
- T3 przesunięcie kursora w lewo,
- T4 zmniejszenie wartości pola z kursorem,
- T5 zwiększenie wartości pola z kursorem,
- T6 przesunięcie kursora w prawo,
- T7 zatwierdzenie wprowadzonej cyfry z hasłem,
- T8 wylogowanie do poziomu "Gosc".

Dla każdego z poziomów dostępu przypisane są następujące hasła:

- Operator = 0022,
- Serwis = 2016,

Po wprowadzeniu błędnego hasła, w dolnej części ekranu zostanie wyświetlony komunikat o treści: **"Haslo nieprawidlowe !!!"**. Po wprowadzeniu prawidłowego hasła, w górnej części ekranu zmieni się nazwa użytkownika stosownie do wagi hasła. Dodatkowo, w dolnej części ekranu, wyświetlony zostanie komunikat o czasie pozostałym do automatycznego wylogowania.

Po uruchomieniu opcji "Data/godzina", wyświetlony zostanie ekran CS01, który umożliwia zmianę aktualnej

daty i godziny. IGLOO Stary Wiśnicz 289 32-720 Nowy Wiśnicz Tel. 14 662 19 10 / fax: 14 662 19 12 info@igloo.pl / www.igloo.pl

| 06.06.2018 20:30:00 | C501         |
|---------------------|--------------|
| Zmiana dat          | ty i godziny |
| 06.06.2018          | 20:30:30     |
|                     | - SETTIME    |

- T1 wyjście do ekranu głównego,
- T2 wyjście do poprzedniego ekranu,
- T3 przesunięcie kursora w lewo,
- T4 zmniejszenie wartości pola z kursorem,
- T5 zwiększenie wartości pola z kursorem,
- T6 przesunięcie kursora w prawo,
- T8 zatwierdzenie wprowadzenia nowych wartości zegara.

#### Uwaga!

Ustawienie aktualnych wartości zegara jest o tyle istotne, że na ich podstawie budowane są zapisy logów oraz alarmów, aktywowana jest tez cicha praca nocna agregatu, jeśli wybrano typ aktywacji z zegara RTC.

Po uruchomieniu opcji "Wejscia/wyjscia", wyświetlona zostanie grupa ekranów "**IOx"** począwszy od **IO1**, która umożliwia podgląd wartości mierzonych oraz stany poszczególnych wejść i wyjść fizycznych sterownika.

|                                    |   | -  |
|------------------------------------|---|----|
| Lishienie ssania:                  | 0 | ba |
| Cisnienie tloczenia:               | 0 | ba |
| Temperatura karteru sprezarki 1:   | 0 | -0 |
| Temperatura tloczenia sprezarki 1: | 0 | 90 |
| Temperatura ssania sprezarki 1:    | 0 | °( |
|                                    |   |    |

- T1 wyjście do ekranu głównego,
- T2 wyjście do poprzedniego ekranu,
- T4 wyświetlenie poprzedniego ekranu w grupie,
- T5 wyświetlenie następnego ekranu w grupie,

|    | •   |         |               | •     |
|----|-----|---------|---------------|-------|
| KO | ana | okrany  | $M/\sigma ri$ | iniai |
| NU |     | CNIGIIV | vv eru        | IDIC. |
|    |     |         |               |       |

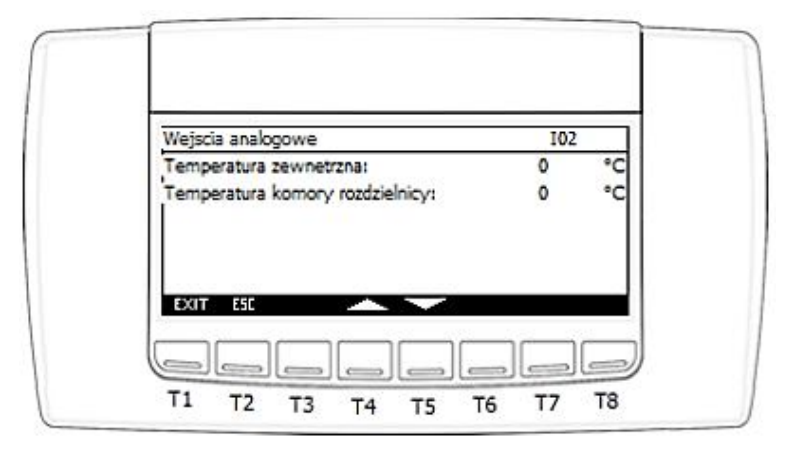

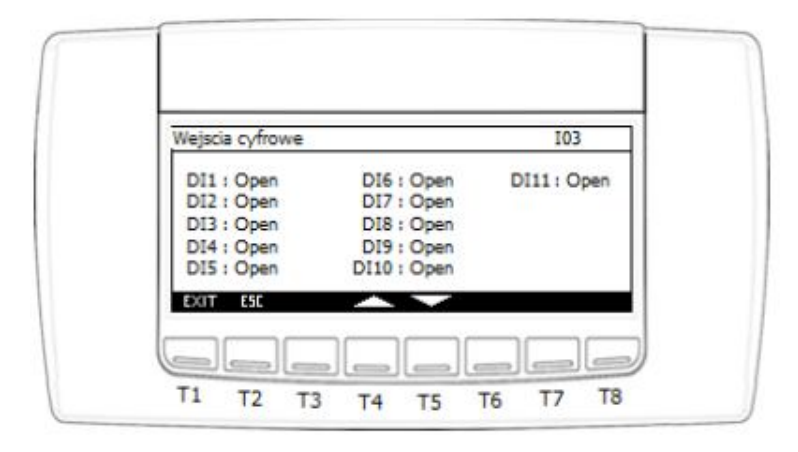

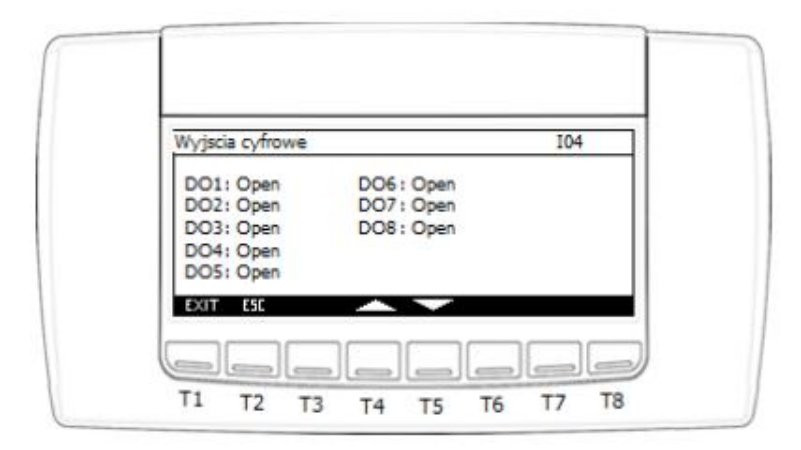

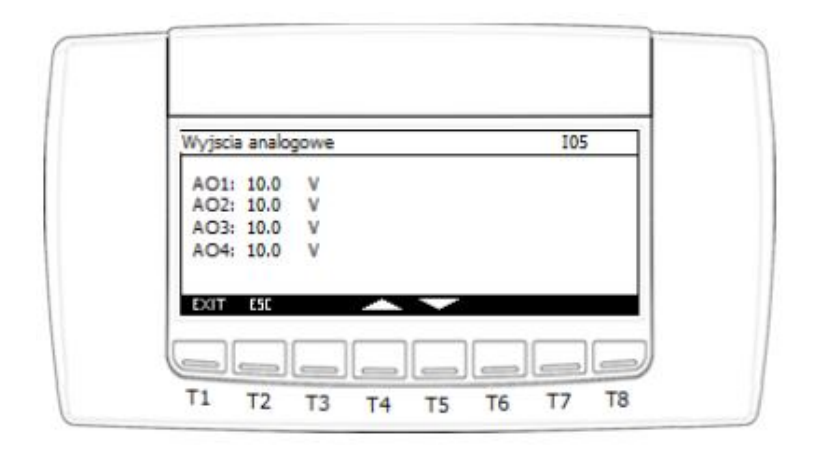

Po uruchomieniu opcji "Informacje", wyświetlona zostanie grupa ekranów "**IIOx**" począwszy od **IIO1**, która umożliwia podgląd wersji oprogramowania sterownika, czasu przebiegu programu, informację o aktualnej konfiguracji adresu IP i portu RS485.

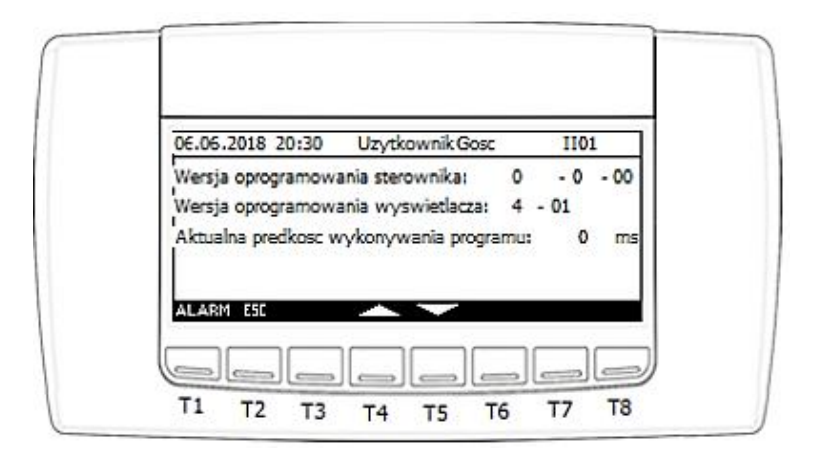

Funkcje przypisane do poszczególnych przycisków:

- T1 wyjście do ekranu głównego,
- T2 wyjście do poprzedniego ekranu,
- T4 wyświetlenie poprzedniego ekranu w grupie,
- T5 wyświetlenie następnego ekranu w grupie,

| 6.06.2018 20:30 | L   | Izytkov | wnik Go | ISC   | 1102 |
|-----------------|-----|---------|---------|-------|------|
| Idres IP:       | 192 | . 168   | .0      | . 250 |      |
| laska sieci:    | 255 | . 255   | . 255   | .0    |      |
| ec:             | 192 | . 168   | .0      | .0    |      |
| imai            | 192 | . 168   | .0      | .1    |      |

IGLOO Stary Wiśnicz 289 32-720 Nowy Wiśnicz Tel. 14 662 19 10 / fax: 14 662 19 12 info@igloo.pl / www.igloo.pl

| £.06.2018 20:30 | Uzytkownik Gosc | 1103 |
|-----------------|-----------------|------|
| fodbus address: | 1               |      |
| laudrate:       | 9600<br>None    |      |
| atabits:        | 8               |      |
| topbits:        | 1               |      |

### 4.4 Menu rejestratora.

Po uruchomieniu opcji "Rejestrator", wyświetlony zostanie ekran "EX01", który umożliwia wyeksportowanie danych zgromadzonych w pamięci sterownika do dysku USB.

| Przycisnij i przytrzymaj przycisk EXP przez | Element estantes a series or                                            |     |
|---------------------------------------------|-------------------------------------------------------------------------|-----|
|                                             | Eksport rejestru pomiarow.<br>Przycisnii i przytrzymaj przycisk EXP prz | 87  |
| 3 sekundy aby wyeksportowac dane do US      | sekundy aby wyeksportowac dane do                                       | USB |

Funkcje przypisane do poszczególnych przycisków:

- T1 wyjście do ekranu głównego,
- T2 wyjście do poprzedniego ekranu,
- T8 przytrzymany przez ok. 3 sekundy rozpocznie procedurę eksportu danych.

Po uruchomieniu procedury eksportu, zostanie wyświetlony komunikat w dolnej części ekranu informujący o tym czy procedura zakończyła się powodzeniem, czy błędem.

Możliwe komunikaty:

**EXPORT ERROR** - błąd exportu. Należy sprawdzić czy jest włożony dysk przenośny w port USB sterownika oraz czy nie jest chroniony przed zapisem lub pełny;

**EXPORT FINISHED** – eksport zakończony poprawnie. Plik o nazwie "Rejestr\_Danych" został zapisany na dysku przenośnym.

### 4.5 Menu serwisowe.

Po uruchomieniu opcji "Serwis", wyświetlony zostanie ekran "MMS", który jest jednocześnie głównym "Menu" serwisowym.

| 00.00.2010 20.30 02 | ytkownik:SerWis   | MMS |
|---------------------|-------------------|-----|
| a. Wlacz / wylacz   | e. Konfiguracja B | BMS |
| b. Nastawy          | f. Wyloguj i wyjd | z   |
| c. Status falownika |                   |     |
| d. Inicjalizacja    |                   |     |

Funkcje przypisane do poszczególnych przycisków:

- T1 przejście do ekranu alarmów,
- T2 wyjście do poprzedniego ekranu,
- T4 przejście kursorem do pola wyżej w drzewie Menu,
- T5 przejście kursorem do pola niżej w drzewie Menu,
- T7 zatwierdzenie wyboru elementu podświetlonego kursorem,

- a) Wybór pola "Wlacz/wylacz" przenosi do ekranu "MO01", o funkcjonalności identycznej jak z Menu głównego.
- **b)** Po uruchomieniu opcji "Nastawy", wyświetlona zostanie grupa ekranów "StOx" począwszy od ekranu St01:

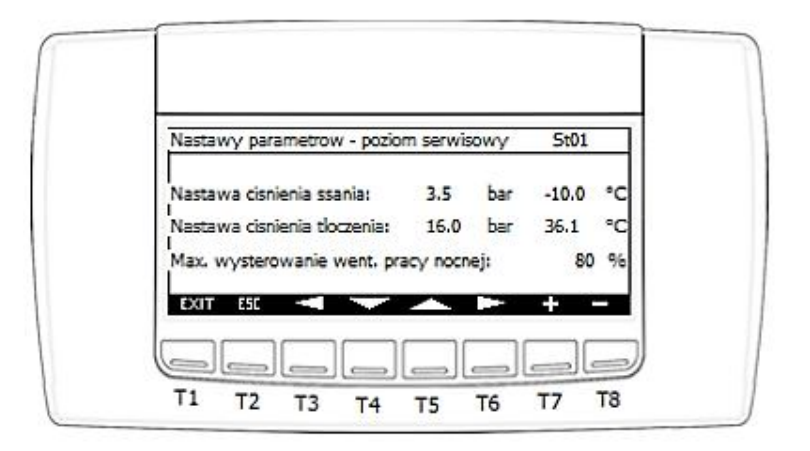

- T1 wyjście do ekranu głównego,
- T2 wyjście do poprzedniego ekranu,
- T3 powrót do poprzedniego ekranu wewnątrz sekcji ekranów "StOx",
- T4 przesunięcie kursora do następnego pola,
- T5 przesunięcie kursora do poprzedniego pola,
- T6 przejście do następnego ekranu wewnątrz sekcji ekranów "StOx",
- T7 zwiększenie wartości pola z aktywnym kursorem,
- T8 zmniejszenie wartości pola z aktywnym kursorem.

#### Parametry ekranu St01:

- Nastawa ciśnienia ssania.
- Nastawa ciśnienia tłoczenia.
- Maksymalne wysterowanie wentylatorów skraplacza w trybie pracy nocnej.

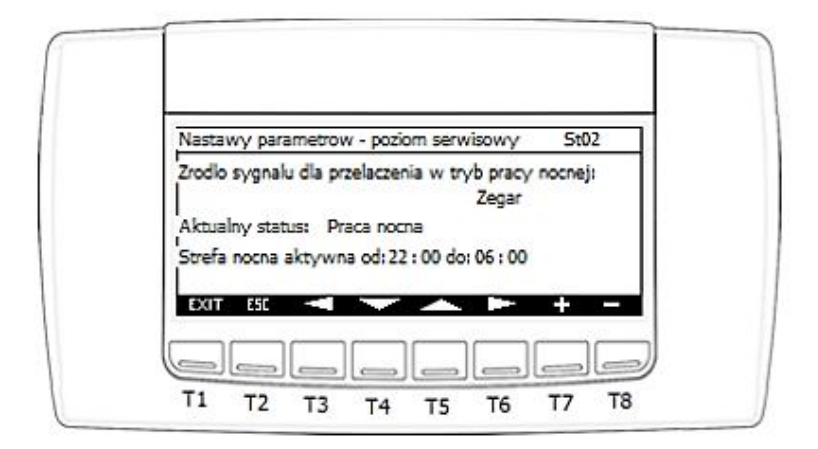

#### Parametry ekranu St02:

- Źródło sygnału dla przełączenia skraplacza w tryb pracy nocnej.
  - Wejście cyfrowe Wejście cyfrowe sterownika Di6
  - Zegar Lokalnie skonfigurowane strefy czasowe
  - BMS Wywołanie trybu pracy nocnej z poziomu systemu dozoru /BMS
- Informacja o aktualnym stanie funkcji pracy nocnej:
  - Praca normalna
  - Praca nocna

- Strefa nocna aktywna od ... do... - Lokalna konfiguracja godzin nocnych stref czasowych w odniesieniu do wskazań zegara sterownika.

c) Po uruchomieniu opcji "Status falownika", wyświetlona zostanie grupa ekranów "V0x" począwszy od ekranu V01, zawierających informacje odczytywane wprost z rejestrów komunikacyjnych falownika:

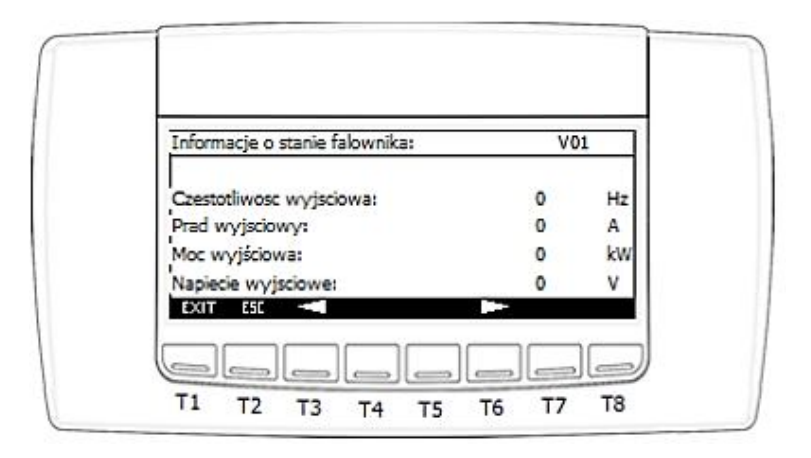

IGLOO Stary Wiśnicz 289 32-720 Nowy Wiśnicz Tel. 14 662 19 10 / fax: 14 662 19 12 info@igloo.pl / www.igloo.pl

- T1 wyjście do ekranu głównego,
- T2 wyjście do poprzedniego ekranu,
- T3 powrót do poprzedniego ekranu wewnątrz sekcji ekranów "V0x",
- T6 przejście do następnego ekranu wewnątrz sekcji ekranów "VOx",

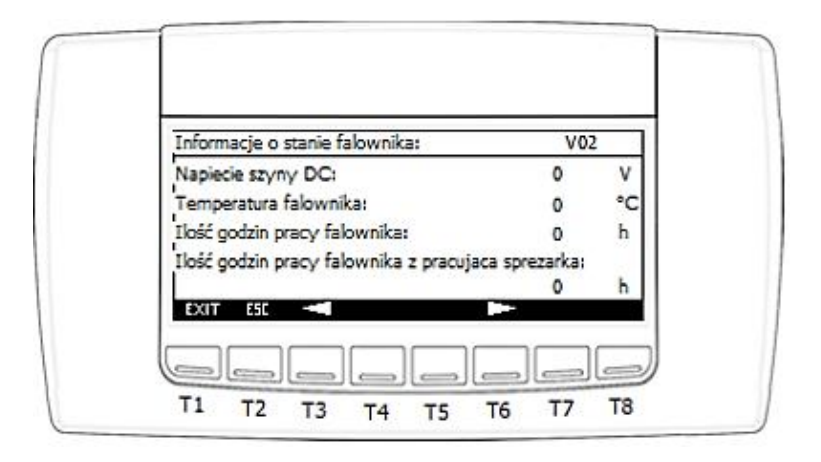

| Informacje o stanie falowni  | ika: | ١     | /03 |
|------------------------------|------|-------|-----|
| icznik energii elektrycznej: | 0    | MWh 0 | kWi |
| Numer seryjny: 0             | 0    | 0     | 0   |
| Versja oprogramowania IO     | CPU: |       | 0   |
| Versja oprogramowania M      | C:   |       | 0   |
| EXIT ESC 🔫                   |      | -     |     |

**d)** Po uruchomieniu opcji "Inicjalizacja", wyświetlona zostanie grupa ekranów "INOx" począwszy od ekranu IN01, odpowiedzialna za podstawową konfigurację urządzenia.

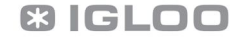

| Konfiguracja agregatu          | IN01                    |
|--------------------------------|-------------------------|
| Rodzaj czynnika chłodniczego:  | R507A                   |
| Rodzaj zaworow rozpreznych:    | Elektroniczne           |
| Funkcja przesuniecia nastawy : | skraplania: Nie aktywna |
|                                |                         |
| EXIT ESC                       | <u>▲ ► + -</u>          |

- T1 wyjście do ekranu głównego,
- T2 wyjście do poprzedniego ekranu,
- T3 powrót do poprzedniego ekranu wewnątrz sekcji ekranów "INOx",
- T4 przesunięcie kursora do następnego pola,
- T5 przesunięcie kursora do poprzedniego pola,
- T6 przejście do następnego ekranu wewnątrz sekcji ekranów "INOx",
- T7 zwiększenie wartości pola z aktywnym kursorem,
- T8 zmniejszenie wartości pola z aktywnym kursorem.

### Parametry ekranu IN01:

- Rodzaj czynnika chłodniczego Wybór czynnika chłodniczego z listy dostępnej dla danego typu i
- konfiguracji urządzenia.
- Rodzaj zaworów rozprężnych Wybór rodzaju zaworu z listy:
  - Termostatyczne,
  - Elektroniczne,
  - Mieszane,
- Funkcja przesunięcia nastawy skraplania Wybór "Nie aktywna" lub "Aktywna".

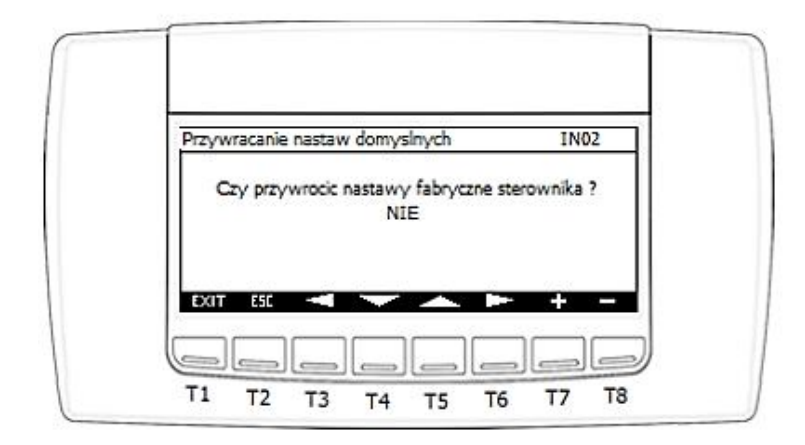

**Ekran INO2** odpowiada za reset parametrów użytkownika do nastaw fabrycznych. Parametry z poziomu producenta nie zostaną w tym przypadku zmodyfikowane. Nie zostanie zmodyfikowana konfiguracja portów komunikacyjnych.

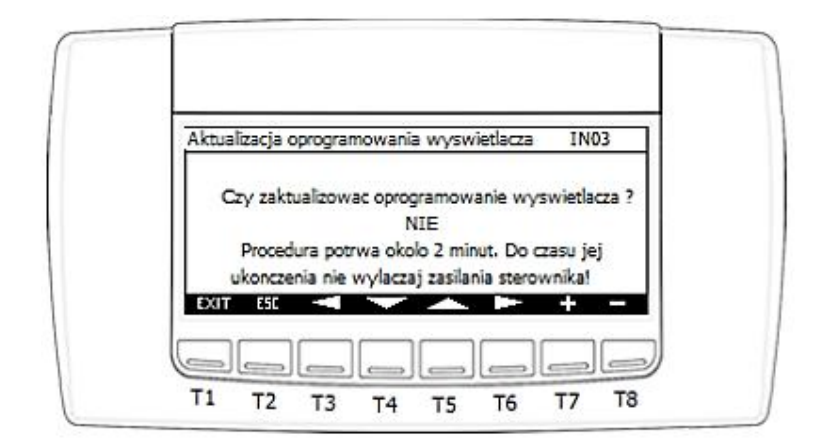

**Ekran IN03** odpowiada za aktualizację oprogramowania wyświetlacza z poziomu pamięci sterownika lub dysku USB.

#### UWAGA!

Podczas trwania procedury aktualizacji oprogramowania wyświetlacza należy zwrócić uwagę, aby nie dopuścić do wyłączenia zasilania sterownika. Może to skutkować koniecznością wysłania wyświetlacza do serwisu w celu przywrócenia oryginalnego obrazu programu fabrycznego.

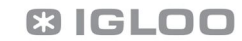

| Generator hasla jednorazowego<br>Uzvtkownik: Gosc | IN04  |
|---------------------------------------------------|-------|
| Czy wygenerowac hasło jednorazowe i               | ? NIE |
| EXIT ESC <                                        | - + - |

Ekran IN04 odpowiada za generowanie jednorazowego hasła dostęp u do poziomu "Producent"

Po przejściu kursorem do pola wyboru i zmianie z **NIE** na **TAK**, zostanie wygenerowany PIN1 i wyświetlony w poniższej postaci:

| Generator hasla jednorazowego                                  | IN04                            |
|----------------------------------------------------------------|---------------------------------|
| Czy wygenerowac haslo jednorazowe<br>Wprowadz kod PIN2: 0000 Z | e? PIN1 1234<br>atwierdzic? NIE |
| EXIT ESC 🔫 🔷                                                   | P= + -                          |

Należy wprowadzić kod PIN2 i zatwierdzić w polu "Zatwierdzić" zmieniając z NIE na TAK.

#### UWAGA!

Kod PIN2 należy uzyskać od producenta (IGLOO) po kontakcie telefonicznym z działem serwisu i wprowadzić jako PIN 2.

IGLOO Stary Wiśnicz 289 32-720 Nowy Wiśnicz Tel. 14 662 19 10 / fax: 14 662 19 12 info@igloo.pl / www.igloo.pl

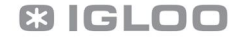

Po wprowadzeniu nieprawidłowego kodu zostanie wyświetlony poniższy komunikat:

| Generator hasla jednorazowego<br>Uzvtkownik: Gosc | IN04          |
|---------------------------------------------------|---------------|
| Czy wygenerowac haslo jednorazowe ?               | PIN1 1234     |
| Wprowadz kod PIN2: 1234 Zatv                      | vierdzic? TAK |
| Wprowadzone haslo nie jest prawi                  | dlowe !       |
| EXIT ESE                                          | - + -         |

Po wprowadzeniu prawidłowego kodu zostanie wyświetlony komunikat o czasie pozostałym do automatycznego wylogowania, oraz zostanie zmieniona nazwa użytkownika na SUPER USER, uzyskujemy wtedy dostęp do parametrów producenta

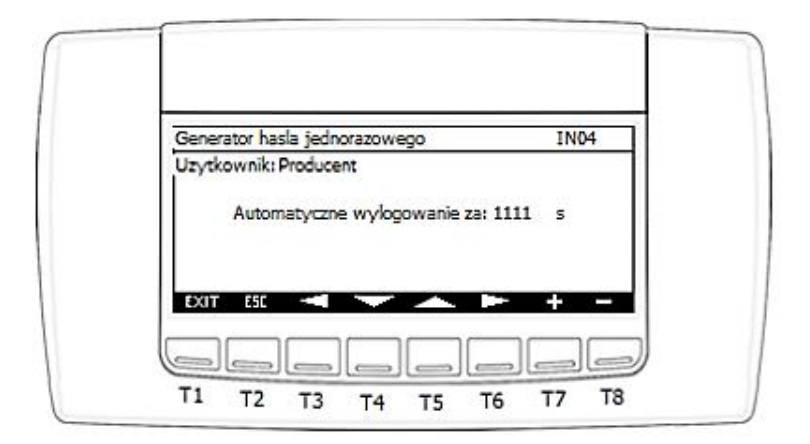

e) Po uruchomieniu opcji "Konfiguracja BMS", wyświetlona zostanie grupa ekranów "BMS0x" począwszy od ekranu BMS01, odpowiedzialna za konfigurację portów komunikacyjnych i obsługę systemu nadrzędnego / BMS.

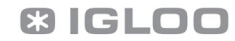

| dear ID: 0 0 0 0        |   |              |
|-------------------------|---|--------------|
|                         | 0 | Adres IP:    |
| faska sieci: 0 .0 .0 .0 | 0 | Maska sieci: |
| Siec: 0.0.0.0           | 0 | Diec:        |
| irama: 0 .0 .0 .0       | 0 | Brama:       |

- T1 wyjście do ekranu głównego,
- T2 wyjście do poprzedniego ekranu,
- T3 Edycja wartości pola z kursorem
- T4 przesunięcie kursora do następnego pola oraz zwiększenie wartości pola z kursorem,
- T5 przesunięcie kursora do poprzedniego pola oraz zmniejszenie wartości pola z kursorem,
- T6 powrót do poprzedniego ekranu wewnątrz sekcji ekranów "BMS0x",
- T7 przejście do następnego ekranu wewnątrz sekcji ekranów "BMS0x",
- T8 Ponowne uruchomienie sterownika.

**Ekran BMS01** odpowiada za ustawienia adresacji dla karty sieciowej TCP/IP, obsługującej protokół Modbus TCP/IP.

| Konfiguracja Modi | ous RTU - slave | BM502 |
|-------------------|-----------------|-------|
| Modbus address:   | 1               |       |
| Parity:           | None            |       |
| Databits:         | 8               |       |
| Stopbits:         | 1               |       |

**Ekran BMS02** odpowiada za ustawienia adresacji portu RS485 slave, odpowiadającego za komunikację po protokole Modbus RTU.

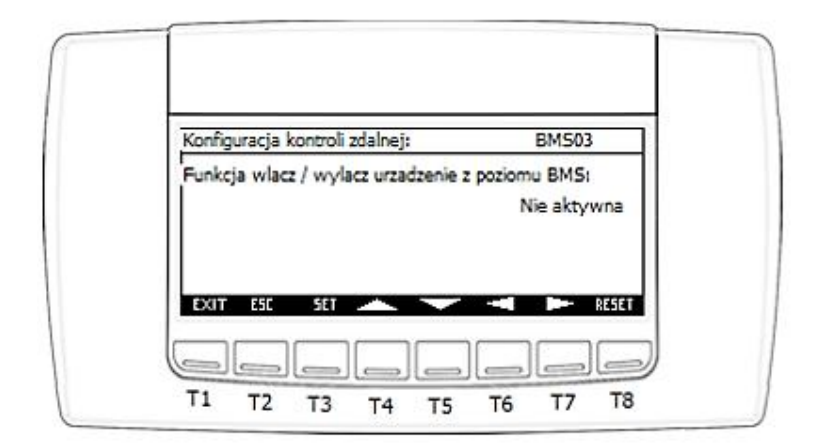

**Ekran BMS03** odpowiada za aktywację / dezaktywację funkcjonalności włączenia / wyłączenia urządzenia poprzez system dozoru / BMS.

#### UWAGA!

Po każdorazowej zmianie któregokolwiek parametru z sekcji BMS, wymagane jest ponowne uruchomienie sterownika. Może się to odbyć automatycznie, gdyż po zmianie parametru jest automatycznie odliczany czas 5 minut do ponownego uruchomienia sterownika, lub ręcznie, poprzez przycisk T8. Pojawi się wówczas ekran następującej treści:

IGLOO Stary Wiśnicz 289 32-720 Nowy Wiśnicz Tel. 14 662 19 10 / fax: 14 662 19 12 info@igloo.pl / www.igloo.pl

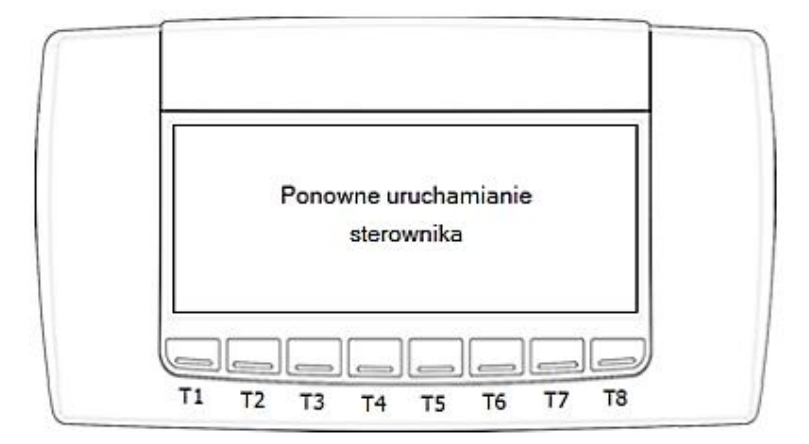

**f)** Po uruchomieniu opcji "Wyloguj i wyjdz", sterownik automatycznie zmieni poziom uprawnień do "Gosc" i wyjdzie do ekranu "Menu" głównego.

### 4.6 Menu producenta. (dostępne tylko po wprowadzeniu kodu PIN 2)

Po uruchomieniu opcji "Producent", wyświetlony zostanie ekran "MMM", który jest jednocześnie głównym "Menu" producenta.

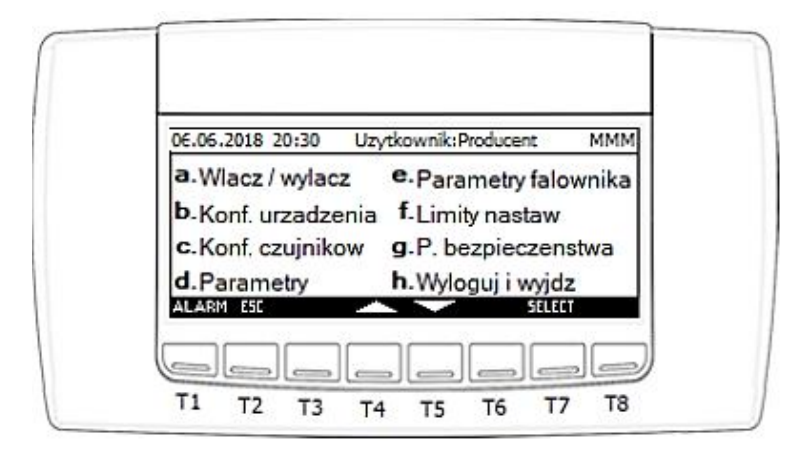

- T1 przejście do ekranu alarmów,
- T2 wyjście do poprzedniego ekranu,
- T4 przejście kursorem do pola wyżej w drzewie Menu,
- T5 przejście kursorem do pola niżej w drzewie Menu,
- T7 zatwierdzenie wyboru elementu podświetlonego kursorem,
- a) Wybór pola "Wlacz/wylacz" przenosi do ekranu "MO01", o funkcjonalności identycznej jak z Menu głównego.
- **b)** Po uruchomieniu opcji "Konf.urzadzenia", wyświetlona zostanie grupa ekranów "DCx" począwszy od ekranu DC1:

|                              | DOI           |
|------------------------------|---------------|
| yp agregatu:                 | Chlodniczy    |
| odzaj czynnika chlodniczego: | R507A         |
| osc sprezarek:               | 1             |
| yp sprezarki: Nie skor       | nfigurowana ! |
| osc wentylatorow skraplacza: | 1             |

Funkcje przypisane do poszczególnych przycisków:

- T1 wyjście do ekranu głównego,
- T2 wyjście do poprzedniego ekranu,
- T3 powrót do poprzedniego ekranu wewnątrz sekcji ekranów "DCx",
- T4 przesunięcie kursora do następnego pola,
- T5 przesunięcie kursora do poprzedniego pola,
- T6 przejście do następnego ekranu wewnątrz sekcji ekranów "DCx",
- T7 zwiększenie wartości pola z aktywnym kursorem,
- T8 zmniejszenie wartości pola z aktywnym kursorem.

#### Parametry ekranu DC1:

- Typ agregatu Konfiguracja rodzaju agregatu, wybór spośród:
  - mroźniczy
  - chłodniczy
  - klimatyzacyjny
- Rodzaj czynnika chłodniczego. Pole tylko do testów urządzenia. Ostateczna wartość zostaje wprowadzona z Menu serwisowego.
- Ilość sprężarek.
- Typ sprężarki. Konfiguracja modelu sprężarki, wybór spośród:
  - Nie skonfigurowana
  - MS300DHV
  - MS400DHV
  - MS500DHV
  - XPV0252E-9ES
  - XPV0382E-4X9
  - XPV0662E-4E9
  - XPV0962E-4E9
- Ilość wentylatorów skraplacza.

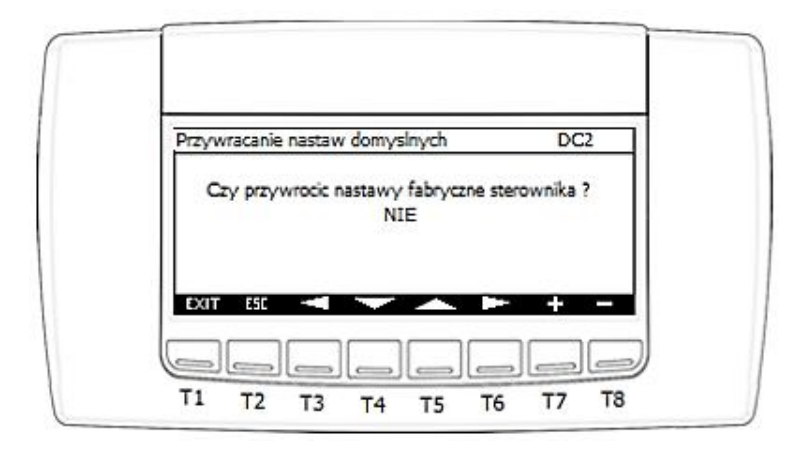

**Ekran DC2** odpowiada za reset wszystkich parametrów do wartości fabrycznych. Nadpisane zostaną wszystkie parametry poziomu Serwisu i Producenta. Nie zostanie zmodyfikowana konfiguracja portów komunikacyjnych.

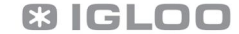

c) Po uruchomieniu opcji "Konf.czujnikow", wyświetlona zostanie grupa ekranów "PCx" począwszy od ekranu PC1, odpowiadająca za konfigurację i kalibrację pomiarów:

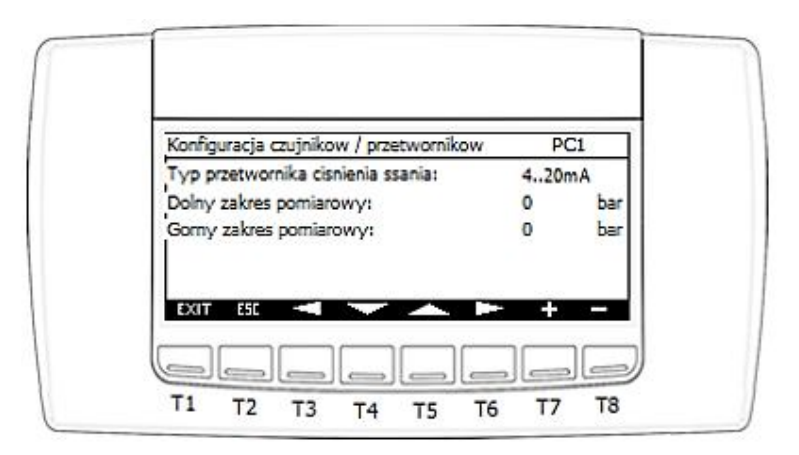

Funkcje przypisane do poszczególnych przycisków:

- T1 wyjście do ekranu głównego,
- T2 wyjście do poprzedniego ekranu,
- T3 powrót do poprzedniego ekranu wewnątrz sekcji ekranów "PCx",
- T4 przesunięcie kursora do następnego pola,
- T5 przesunięcie kursora do poprzedniego pola,
- T6 przejście do następnego ekranu wewnątrz sekcji ekranów "PCx",
- T7 zwiększenie wartości pola z aktywnym kursorem,
- T8 zmniejszenie wartości pola z aktywnym kursorem.

#### Parametry ekranu PC1:

- Typ przetwornika ciśnienia ssania- Konfiguracja rodzaju przetwornika, wybór spośród:
  - 4..20mA
  - 0..10V
  - 0..1V
  - 0..5V
- Dolny zakres pomiarowy przetwornika.
- Górny zakres pomiarowy przetwornika.

# 🛚 IGLOO

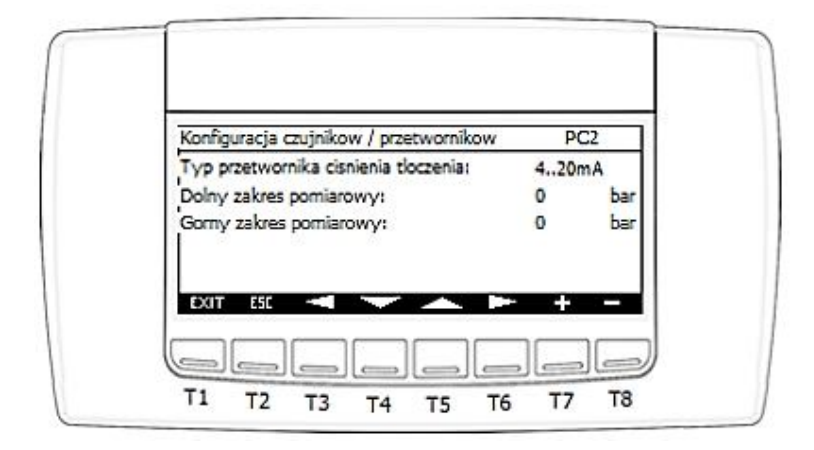

#### Parametry ekranu PC2:

- Typ przetwornika ciśnienia tłoczenia- Konfiguracja rodzaju przetwornika, wybór spośród:
  - 4..20mA
  - 0..10V
  - 0..1V
  - 0..5V
- Dolny zakres pomiarowy przetwornika.
- Górny zakres pomiarowy przetwornika.

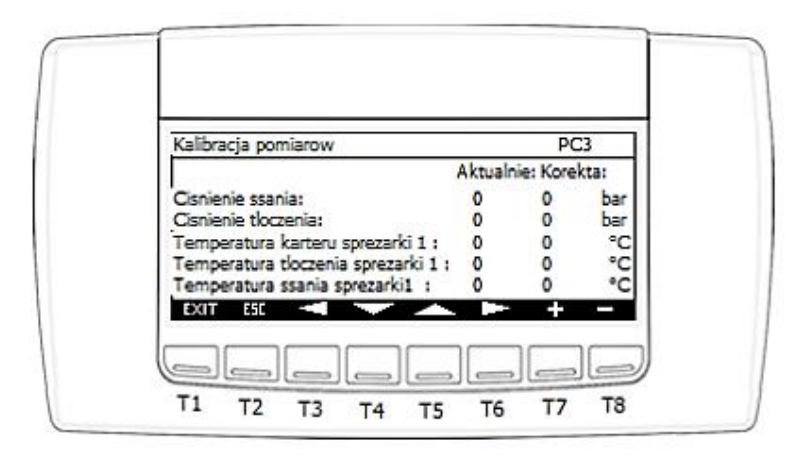

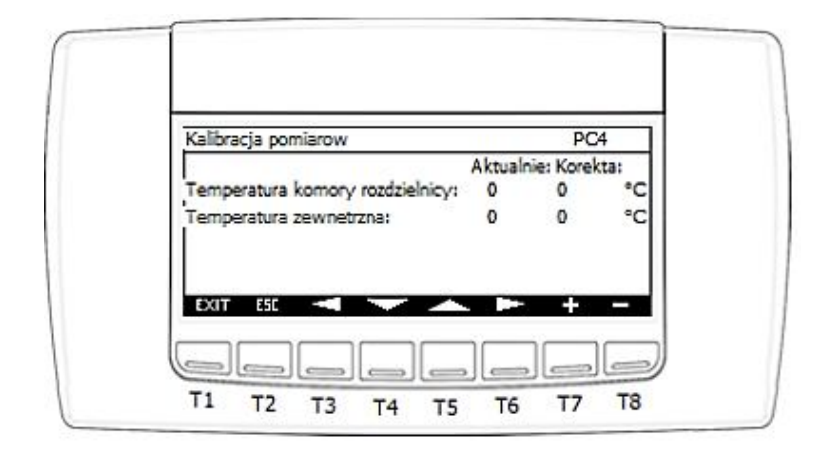

**Ekrany PC3 i PC4** służą do wprowadzenia żądanego offsetu pomiaru i wyświetlenia wartości z uwzględnieniem wprowadzonego offsetu.

**d)** Po uruchomieniu opcji "Parametry", wyświetlona zostanie grupa ekranów "POx" począwszy od ekranu PO1, odpowiadająca za parametry najważniejszych regulatorów sterownika.

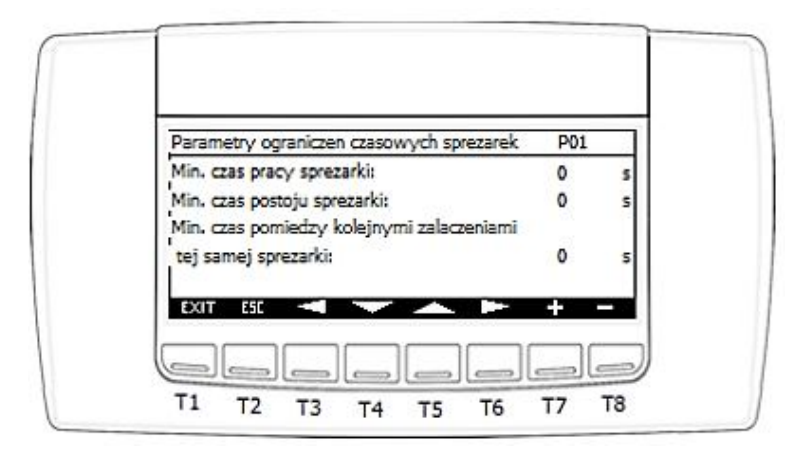

Funkcje przypisane do poszczególnych przycisków:

- T1 wyjście do ekranu głównego,
- T2 wyjście do poprzedniego ekranu,
- T3 powrót do poprzedniego ekranu wewnątrz sekcji ekranów "POx",
- T4 przesunięcie kursora do następnego pola,
- T5 przesunięcie kursora do poprzedniego pola,

IGLOO Stary Wiśnicz 289 32-720 Nowy Wiśnicz Tel. 14 662 19 10 / fax: 14 662 19 12 info@igloo.pl / www.igloo.pl

- T6 przejście do następnego ekranu wewnątrz sekcji ekranów "P0x",
- T7 zwiększenie wartości pola z aktywnym kursorem,
- T8 zmniejszenie wartości pola z aktywnym kursorem.

#### Parametry ekranu P01:

- Minimalny czas pracy sprężarki
- Minimalny czas postoju sprężarki
- Minimalny czas pomiędzy kolejnymi załączeniami tej samej sprężarki.

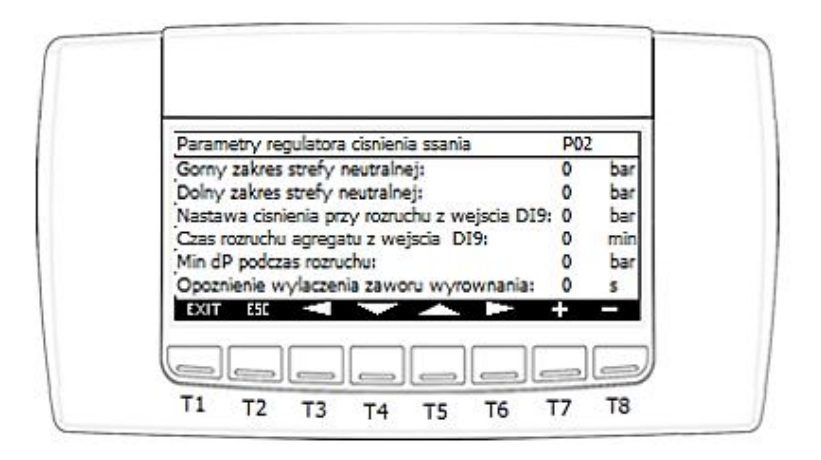

#### Parametry ekranu P02:

- Górny zakres strefy neutralnej regulatora ciśnienia ssania.
- Dolny zakres strefy neutralnej regulatora ciśnienia ssania.
- Nastawa ciśnienia ssania przy rozruchu z wejścia cyfrowego DI9.
- Czas rozruchu agregatu z wejścia cyfrowego
- Minimalna różnica ciśnień podczas rozruchu sprężarki
- Opóźnienie wyłączenia zaworu wyrównania ciśnień, po uzyskaniu zadanego dP.

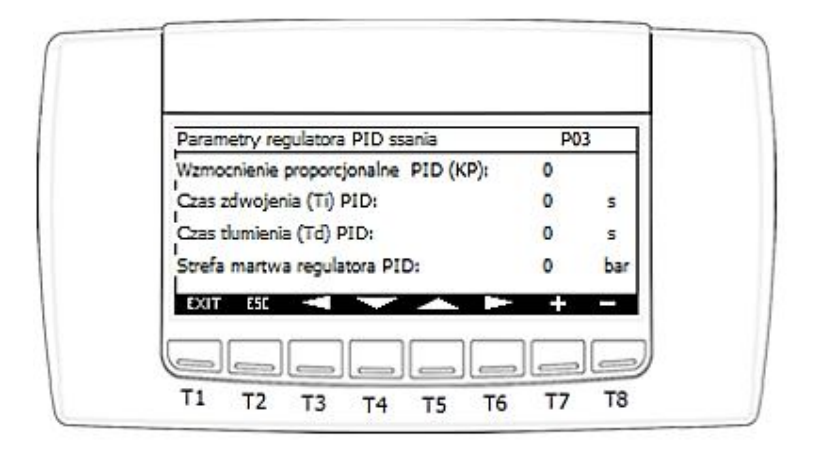

#### Parametry ekranu P03:

- Wzmocnienie proporcjonalne regulatora PID ciśnienia ssania (KP).
- Czas zdwojenia regulatora PID ssania (Ti).
- Czas tłumienia regulatora PID ssania (Td).
- Strefa martw regulatora PID ssania.

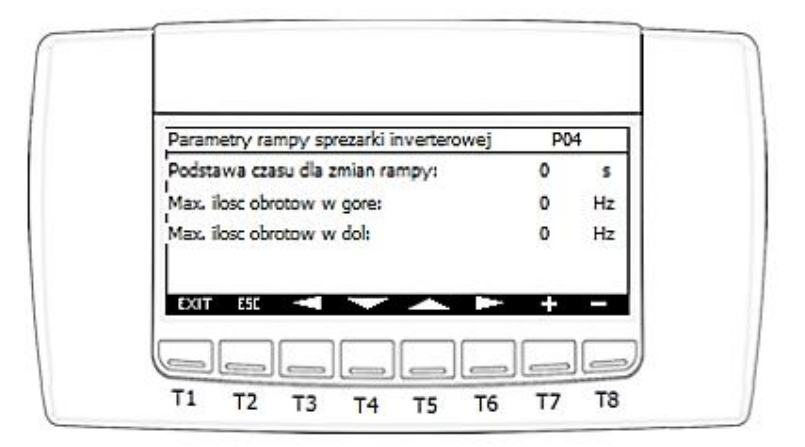

#### Parametry ekranu P04:

- Podstawa czasowa prędkości zmian rampy wyjścia z regulatora PID.
- Maksymalna ilość obrotów w górę (rozpędzanie) / podstawę czasu
- Maksymalna ilość obrotów w dół (hamowanie) / podstawę czasu.

IGLOO Stary Wiśnicz 289 32-720 Nowy Wiśnicz Tel. 14 662 19 10 / fax: 14 662 19 12 info@igloo.pl / www.igloo.pl

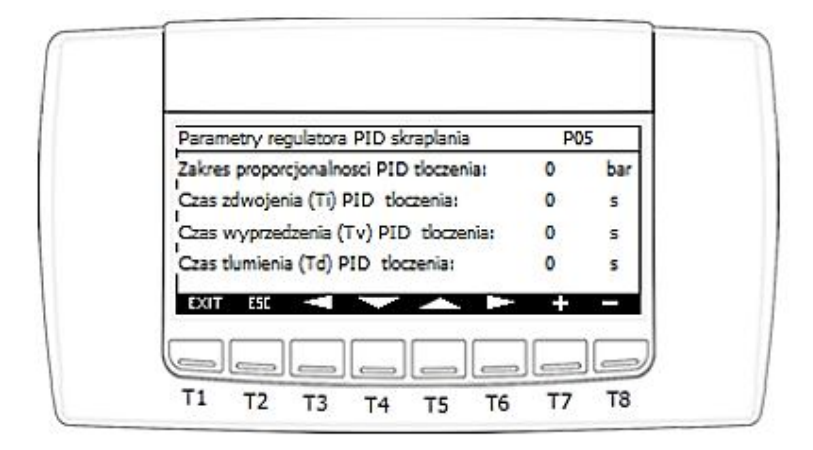

#### Parametry ekranu P05:

- Wzmocnienie proporcjonalne regulatora PID ciśnienia tłoczenia (KP).
- Czas zdwojenia regulatora PID tłoczenia (Ti).
- Czas wyprzedzenia regulatora PID tłoczenia (Tv).
- Czas tłumienia regulatora PID tłoczenia (Td).

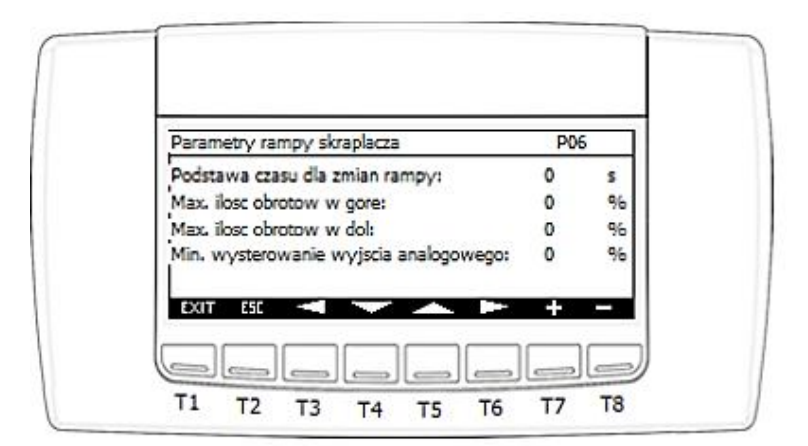

#### Parametry ekranu P06:

- Podstawa czasowa prędkości zmian rampy wyjścia z regulatora PID.
- Maksymalna ilość obrotów w górę (rozpędzanie) / podstawę czasu
- Maksymalna ilość obrotów w dół (hamowanie) / podstawę czasu.
- Minimalna wartość wyjścia sygnału analogowego dla wentylatora skraplacza.

IGLOO Stary Wiśnicz 289 32-720 Nowy Wiśnicz Tel. 14 662 19 10 / fax: 14 662 19 12 info@igloo.pl / www.igloo.pl

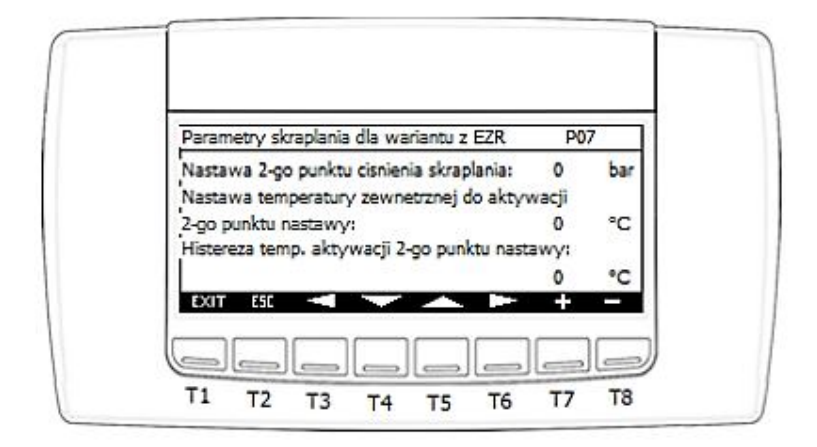

#### Parametry ekranu P07:

- Nastawa ciśnienia 2-go punktu kontroli skraplania .
- Nastawa temperatury zewnętrznej do aktywacji 2-go punktu kontroli skraplania.
- Histereza nastawy 2-go punktu kontroli skraplania.
- e) Po uruchomieniu opcji "Parametry falownika", wyświetlona zostanie grupa ekranów "PVFDx" począwszy od ekranu PVFD1, odpowiadająca za parametry regulacyjne napędu sprężarki.

|                              | PV | FD1 |
|------------------------------|----|-----|
| Minimalne obroty sprezarki:  | 0  | rpm |
| Maksymalne obroty sprezarki: | 0  | rpm |
| Czas rampy przyspieszania:   | 0  | s   |
| Czas rampy harnowania:       | 0  | 5   |
| Predkosc znamionowa silnika: | 0  | rpm |

Funkcje przypisane do poszczególnych przycisków:

- T1 wyjście do ekranu głównego,
- T2 wyjście do poprzedniego ekranu,
- T3 powrót do poprzedniego ekranu wewnątrz sekcji ekranów "PVFDx",

- T4 przesunięcie kursora do następnego pola,
- T5 przesunięcie kursora do poprzedniego pola,
- T6 przejście do następnego ekranu wewnątrz sekcji ekranów "PVFDx",
- T7 zwiększenie wartości pola z aktywnym kursorem,
- T8 zmniejszenie wartości pola z aktywnym kursorem.

#### Parametry ekranu PVFD01:

- Minimalne obroty sprężarki. Dla sprężarek marki Toshiba wartości wyrażone Hz, dla sprężarek z silnikami BLDC w rpm.
- Maksymalne obroty sprężarki. Dla sprężarek marki Toshiba wartości wyrażone Hz, dla sprężarek z silnikami BLDC w rpm.
- Czas rampy przyspieszania.
- Czas rampy hamowania.
- Prędkość znamionowa silnika. Parametr widoczny tylko dla sprężarek z silnikami BLDC.

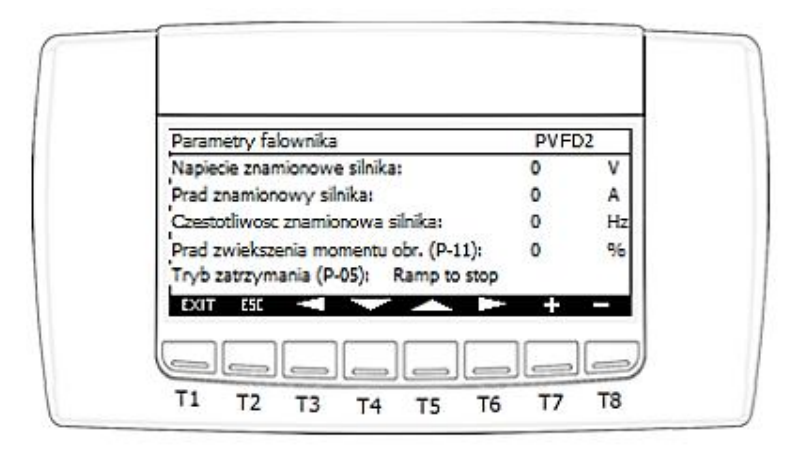

#### Parametry ekranu PVFD02:

- Napięcie znamionowe silnika.
- Prąd znamionowy silnika.
- Częstotliwość znamionowa silnika
- Prąd zwiększenia momentu obrotowego.
- Tryb zatrzymania. Funkcjonalność zgodnie z dokumentacją falownika Miloo E3, parametr P-05.

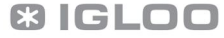

|                                          |   | -D3 |
|------------------------------------------|---|-----|
| Czas 2-giej rampy - Fast stop:           | 0 | 5   |
| Srodek czest. pasma tłumienia (P-26):    | 0 | H   |
| Histereza czest. pasma tłumienia (P-27): | 0 | H   |
| Opornosc stojana silnika (P-55):         | 0 | ohm |

#### Parametry ekranu PVFD03:

- Czas zatrzymania dla 2-giej rampy.
- Środek częstotliwości pasma tłumienia.
- Histereza częstotliwości pasma tłumienia.
- Oporność stojana silnika.

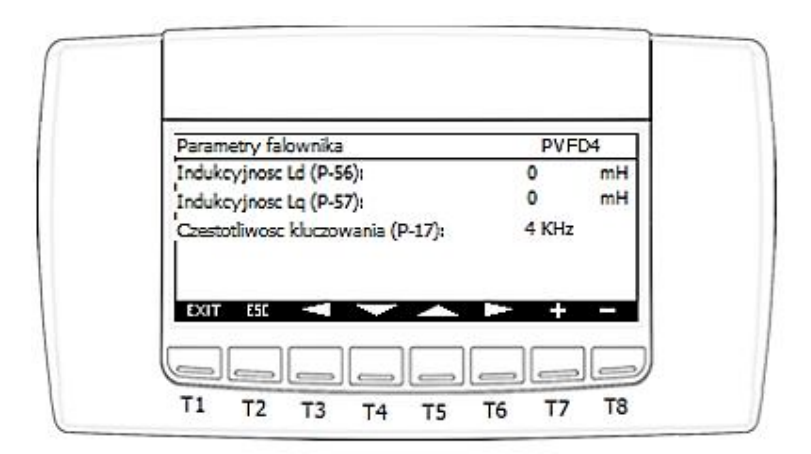

#### Parametry ekranu PVFD04:

- Indukcyjność ld silnika.
- Indukcyjność lą silnika.
- Częstotliwość kluczowania.

**f)** Po uruchomieniu opcji "Limity nastaw", wyświetlony zostanie ekran "PL1", który odpowiada za limity nastaw podstawowych parametrów udostępnionych w Menu serwisowym.

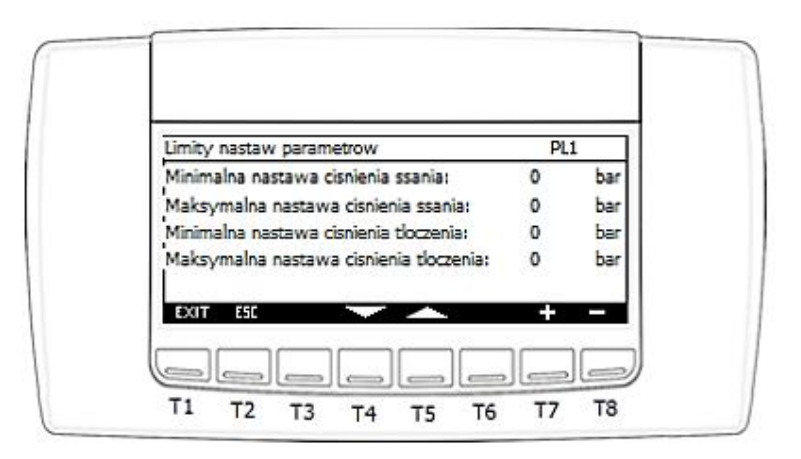

Funkcje przypisane do poszczególnych przycisków:

- T1 wyjście do ekranu głównego,
- T2 wyjście do poprzedniego ekranu,
- T4 przesunięcie kursora do następnego pola,
- T5 przesunięcie kursora do poprzedniego pola,
- T7 zwiększenie wartości pola z aktywnym kursorem,
- T8 zmniejszenie wartości pola z aktywnym kursorem.

#### Parametry ekranu PL1:

- Minimalna wartość nastawy ciśnienia ssania.
- Maksymalna wartość nastawy ciśnienia ssania.
- Minimalna wartość nastawy ciśnienia tłoczenia.
- Maksymalna wartość nastawy ciśnienia tłoczenia.
- **g)** Po uruchomieniu opcji "P.bezpieczenstwa", wyświetlona zostanie grupa ekranów "PSx" począwszy od ekranu PS1, odpowiadająca za parametry bezpieczeństwa sprężarki oraz funkcje ochronne.

|                                            |         | 1    |
|--------------------------------------------|---------|------|
| lastawa temperatury karteru:               | 0       | °C   |
| fistereza nastawy temperatury karteru:     | 0       | °C   |
| lodzaj ogrzewania karteru sprezarki inwere | erowej: |      |
|                                            | Inve    | rter |

- T1 wyjście do ekranu głównego,
- T2 wyjście do poprzedniego ekranu,
- T3 powrót do poprzedniego ekranu wewnątrz sekcji ekranów "PSx",
- T4 przesunięcie kursora do następnego pola,
- T5 przesunięcie kursora do poprzedniego pola,
- T6 przejście do następnego ekranu wewnątrz sekcji ekranów "PSx",
- T7 zwiększenie wartości pola z aktywnym kursorem,
- T8 zmniejszenie wartości pola z aktywnym kursorem.

#### Parametry ekranu PS1:

- Nastawa zadanej temperatury karteru.
- Histereza zadanej temperatury karteru.
- Rodzaj ogrzewania karteru sprężarki. Możliwe opcje wyboru:
  - Inverter
  - Grzałka

| Parametry bezpieczenstwa - karter:      | PS | 2  |
|-----------------------------------------|----|----|
| Zakres proporcjonalnosci dla invertera: | 0  | •0 |
| Minimalna moc wyjsciowa:                | 0  | 9  |
| Maksymalna moc wyjsciowa:               | 0  | 96 |

#### Parametry ekranu PS2 (Funkcje istotne tylko w przypadku ogrzewania Inverterem):

- Zakres proporcjonalności wartości sygnału wyjściowego.
- Minimalna moc wyjściowa.
- Maksymalna moc wyjściowa.

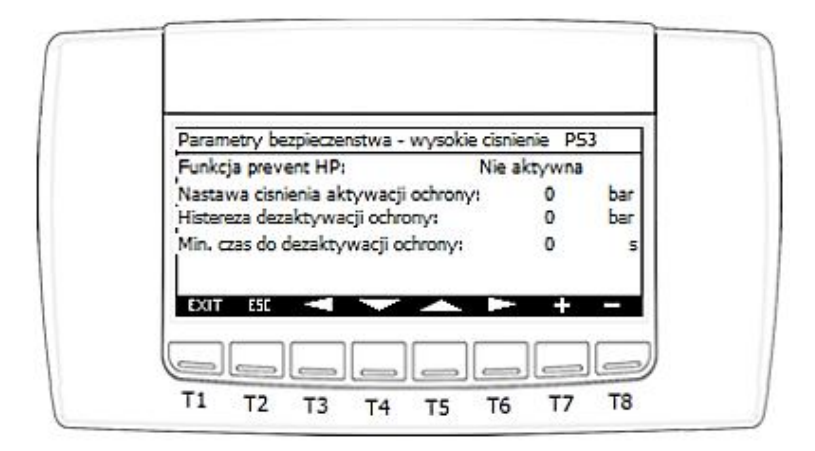

#### Parametry ekranu PS3:

- Aktywacja / dezaktywacja funkcjonalności "Prevent HP".
- Nastawa ciśnienia aktywacji funkcji ochronnej.
- Histereza do dezaktywacji funkcji ochronnej.
- Minimalny czas do dezaktywacji funkcji ochronnej.

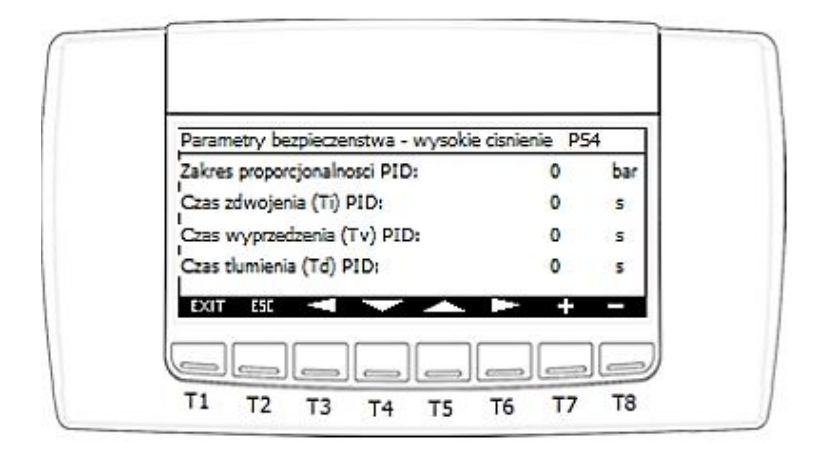

### Parametry ekranu PS4:

- Zakres proporcjonalności regulatora PID funkcji ochronnej (KP).
- Czas zdwojenia PID (Ti).
- Czas wyprzedzenia PID (Tv).
- Czas tłumienia PID (Td).

| Parametry bezpieczenstwa - wysoka temp. | PS       | 55    |
|-----------------------------------------|----------|-------|
| Hunkcja prevent H I I                   | rvie akt | rywna |
| Nastawa temperatury aktywacji ochrony:  | 0        | °C    |
| Histereza dezaktywacji ochrony:         | 0        | °C    |
| Min. czas do dezaktywacji ochrony:      | 0        | 5     |
|                                         | +        | )<br> |

#### Parametry ekranu PS5:

- Aktywacja / dezaktywacja funkcjonalności "Prevent HT".
- Nastawa ciśnienia aktywacji funkcji ochronnej.
- Histereza do dezaktywacji funkcji ochronnej.
- Minimalny czas do dezaktywacji funkcji ochronnej.

IGLOO Stary Wiśnicz 289 32-720 Nowy Wiśnicz Tel. 14 662 19 10 / fax: 14 662 19 12 info@igloo.pl / www.igloo.pl

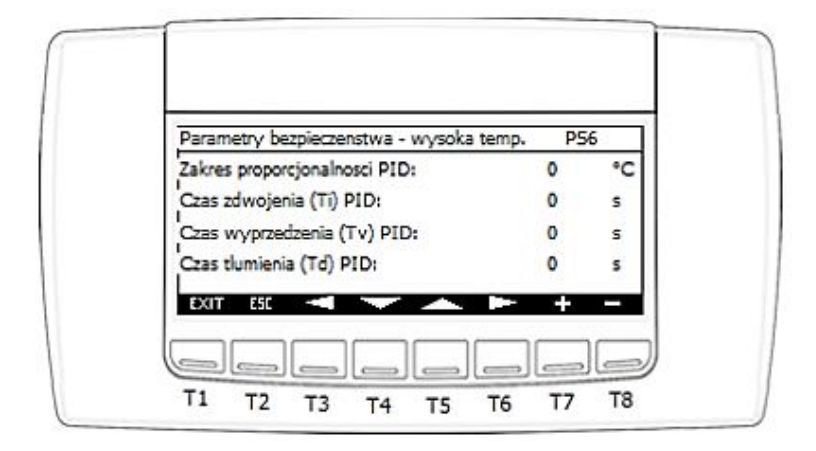

#### Parametry ekranu PS6:

- Zakres proporcjonalności regulatora PID funkcji ochronnej (KP).
- Czas zdwojenia PID (Ti).
- Czas wyprzedzenia PID (Tv).
- Czas tłumienia PID (Td).

| Parametry bezpieczenstwa - wysoka temp.<br>Funkcia przed - prevent HT: | P5<br>Nie akt | 7<br>wwna |
|------------------------------------------------------------------------|---------------|-----------|
| Wyprzedzenie nastawy aktywacji ochrony:                                | 0             | °C        |
| Zakres proporcjonalości funkcji ochronnej:                             | 0             | °C        |
| Podstawa czasowa szerokosci impulsu wyjsc                              | ia:           | 0 s       |
|                                                                        | +             |           |

#### Parametry ekranu PS7:

- Aktywacja / dezaktywacja funkcjonalności wyprzedzającej "Prevent HT".
- Wyprzedzenie nastawy aktywacji ochrony względem "Prevent HT".
- Zakres proporcjonalności funkcji ochronnej.
- Podstawa czasowa szerokości impulsu wyjścia.

IGLOO Stary Wiśnicz 289 32-720 Nowy Wiśnicz Tel. 14 662 19 10 / fax: 14 662 19 12 info@igloo.pl / www.igloo.pl

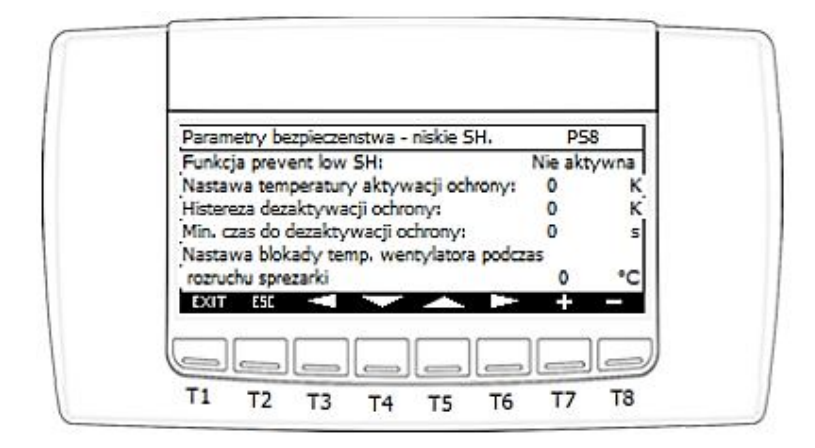

#### Parametry ekranu PS8:

- Aktywacja / dezaktywacja funkcjonalności "Prevent low SH".
- Nastawa temperatury aktywacji funkcji ochronnej.
- Histereza do dezaktywacji funkcji ochronnej.
- Minimalny czas do dezaktywacji funkcji ochronnej.
- Nastawa blokady temperatury zewnętrznej dla wentylatora podczas fazy rozruchu sprężarki.

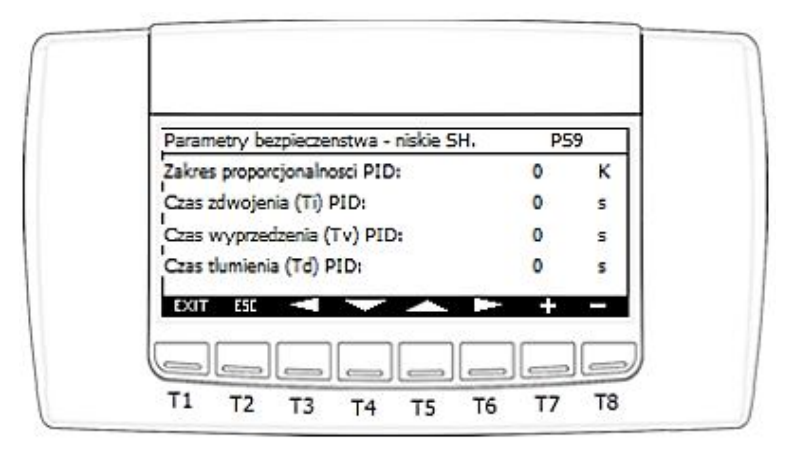

#### Parametry ekranu PS9:

- Zakres proporcjonalności regulatora PID funkcji ochronnej (KP).
- Czas zdwojenia PID (Ti).
- Czas wyprzedzenia PID (Tv).
- Czas tłumienia PID (Td).

IGLOO Stary Wiśnicz 289 32-720 Nowy Wiśnicz Tel. 14 662 19 10 / fax: 14 662 19 12 info@igloo.pl / www.igloo.pl

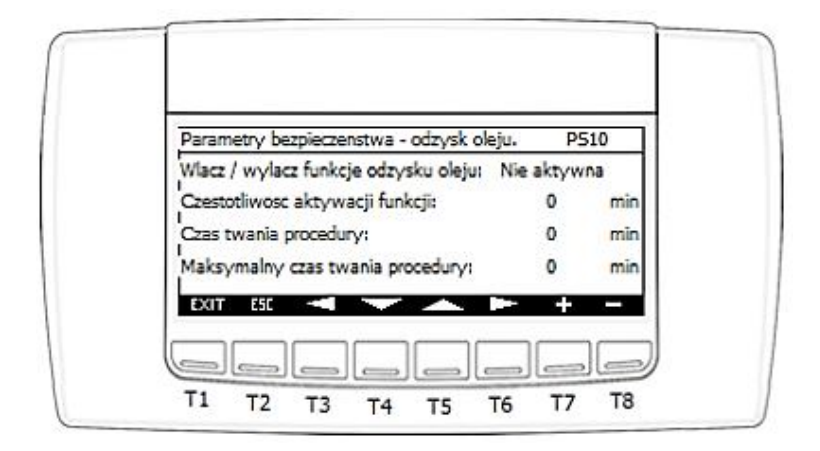

#### Parametry ekranu PS10:

- Aktywacja / dezaktywacja funkcjonalności cyklicznego odzysku oleju.
- Częstotliwość automatycznej aktywacji funkcji.
- Czas trwania procedury odzysku oleju.
- Maksymalny czas trwania procedury odzysku oleju.

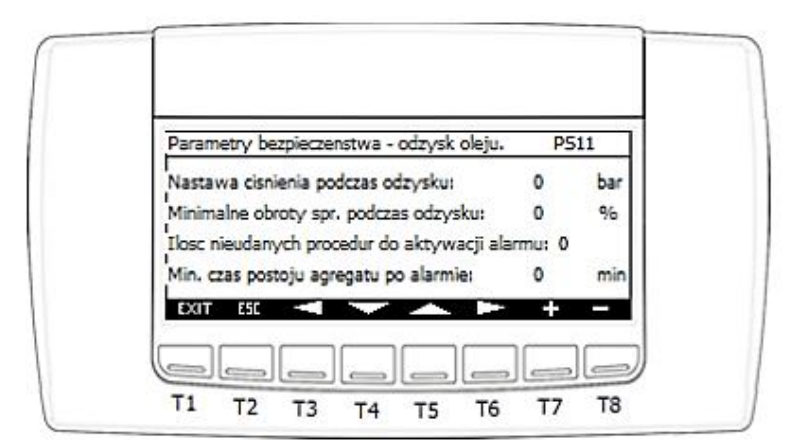

#### Parametry ekranu PS11:

- Nastawa ciśnienia ssania podczas odzysku oleju.
- Minimalne obroty sprężarki podczas odzysku oleju.
- Ilość nieudanych cykli odzysku oleju do aktywacji alarmu.
- Minimalny czas postoju sprężarki po alarmie nieudanego odzysku oleju.

IGLOO Stary Wiśnicz 289 32-720 Nowy Wiśnicz Tel. 14 662 19 10 / fax: 14 662 19 12 info@igloo.pl / www.igloo.pl

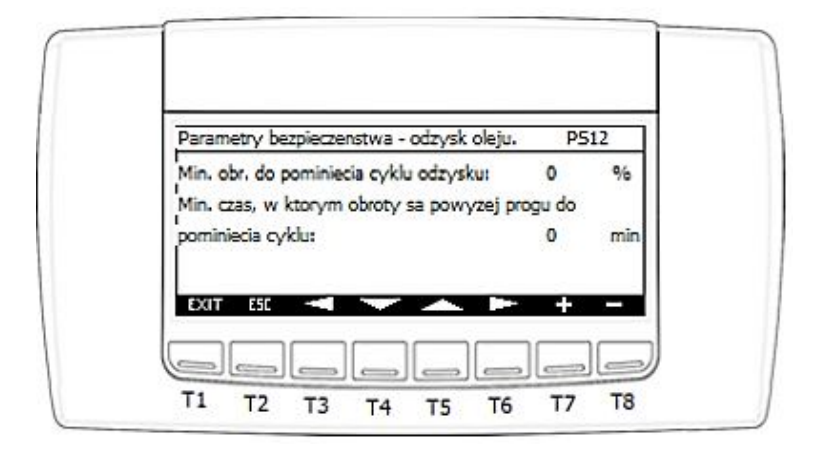

#### Parametry ekranu PS12:

- Minimalny próg obrotów sprężarki do pominięcia cyklu odzysku.
- Minimalny czas, w którym obroty są powyżej zadanego progu, dla pominięcia cyklu odzysku.

| P. bezpieczenstwa - autoreset                                                      | PS | 513 |
|------------------------------------------------------------------------------------|----|-----|
| Maks, ilosc wystapien alarmu dla autoresetu:                                       | 0  |     |
| Szer, okna czas, licznika autoresetu alarmow:                                      | 0  | h   |
| Min. czas zwłoki resetu alarmow z blokada:<br>Minimalny czas zwłoki resetu alarmow | 0  | min |
| z blokada i opoznieniem czasowym:                                                  | 0  | min |
| EXIT ESC 🔫 🛹 🛌 🕨                                                                   | +  |     |

#### Parametry ekranu PS13:

- Maksymalna ilość wystąpień alarmu dla autoresetu. Dotyczy alarmów z autoresetem i blokadą ilości wystąpień danego alarmu / szerokość okna czasu.
- Szerokość okna czasu dla alarmów z autoresetem.
- Minimalny czas zwłoki do autoresetu alarmu z blokadą.
- Minimalny czas zwłoki do autoresetu alarmu z blokadą i opóźnieniem czasowym.

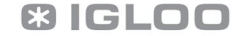

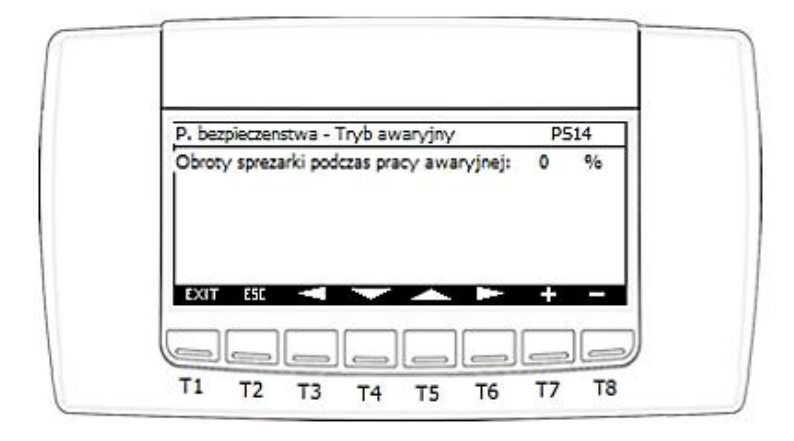

### Parametry ekranu PS14:

- Obroty sprężarki podczas trybu pracy awaryjnej.

| Detekcja zanieczyszczonego skraplacza | a PS         | 515 |
|---------------------------------------|--------------|-----|
| Włacz / wyłacz funkcje detekcji:      | Nie aktyw    | na  |
| Opoznienie aktywacji powiadomienia:   | 0            | min |
| Prog temperatury aktywacji powiador   | nienia: ()   | °C  |
| EXIT ESC 🔫 🔽 📥                        | <b>P</b> = + |     |

### Parametry ekranu PS15:

- Aktywacja / dezaktywacja funkcjonalności detekcji zanieczyszczenia skraplacza.
- Opóźnienie aktywacji powiadomienia.
- Próg temperatury, powyżej której powiadomienia będą aktywne.

| IGLOO                                 |
|---------------------------------------|
| Stary Wiśnicz 289                     |
| 32-720 Nowy Wiśnicz                   |
| Tel. 14 662 19 10 / fax: 14 662 19 12 |
| info@igloo.pl / <u>www.igloo.pl</u>   |
|                                       |

# 4.7 Ekrany alarmów.

Po wciśnięciu przycisku "Alarm" (T1) w ekranach, w których jest ten przycisk aktywny, zostanie wyświetlone okno alarmów **ALR01**, w którym są wyświetlane informacje o aktywnych alarmach. Dodatkowo możliwe jest przejście do ekranu historii alarmów.

| Alarmy aktywne |                  | ALR01 |
|----------------|------------------|-------|
| Brak al        | ktywnych alarmów |       |
| DAT            |                  | REC   |

Funkcje przypisane do poszczególnych przycisków:

T1 – wyjście do ekranu głównego,

T2 – Eksport do USB. Przycisk jest aktywny i widoczny tylko i wyłącznie wtedy, gdy jest aktywny przynajmniej 1 alarm.

T3 – Reset alarmu. Przycisk jest aktywny i widoczny tylko i wyłącznie wtedy, gdy jest aktywny

przynajmniej 1 alarm.

T6 – Poprzedni komunikat alarmu. Przycisk jest aktywny i widoczny tylko i wyłącznie wtedy, gdy jest aktywny więcej niż 1 alarm.

T7 – Następny komunikat alarmu. Przycisk jest aktywny i widoczny tylko i wyłącznie wtedy, gdy jest aktywny więcej niż 1 alarm.

T8 – przejście do ekranu historii alarmów.

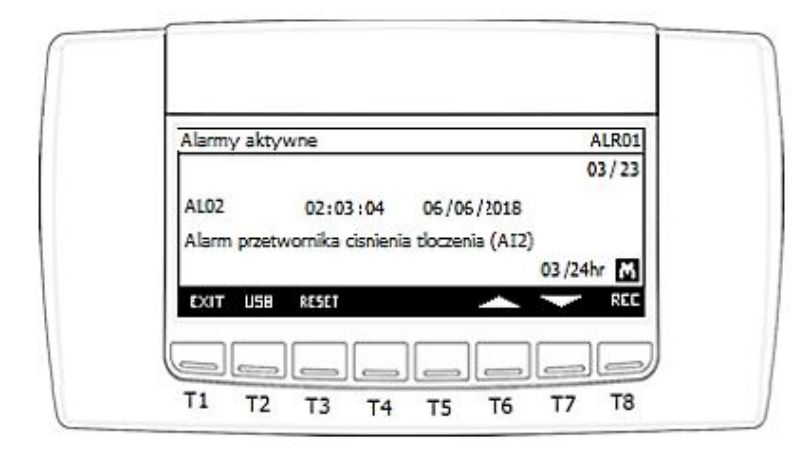

Każdy komunikat alarmowy jest przypisany do kodu, daty i godziny. Dodatkowo sterownik liczy, ile razy w ciągu ostatniej doby dany alarm wystąpił.

Tabela możliwych alarmów i ich kody:

| AL01 | Alarm przetwornika cisnienia ssania (Al1)                 |
|------|-----------------------------------------------------------|
| AL02 | Alarm przetwornika cisnienia tloczenia (Al2)              |
| AL03 | Alarm czujnika temperatury karteru sprezarki nr 1 (AI3)   |
| AL04 | Alarm czujnika temperatury tloczenia sprezarki nr 1 (Al4) |
| AL05 | Alarm czujnika temperatury ssania sprezarki 1 (AI5)       |
| AL06 | Alarm czujnika temperatury zewnetrznej (AI6)              |
| AL07 | Alarm niskiego cisnienia z presostatu (DI2)               |
| AL08 | Alarm wysokiego cisnienia z presostatu (DI3)              |
| AL09 | Alarm zabezpieczenia termicznego sprezarki nr 1 (DI4)     |
| AL10 | Alarm zabezpieczenia termicznego sprezarki nr 2 (DI5)     |
| AL11 | Alarm wentylatora nr 1, skraplacza (DI7)                  |
| AL12 | Alarm wentylatora nr 2, skraplacza (DI8)                  |
| AL13 | Alarm zasilania z czujnika kolejnosci i zaniku faz (DI11) |
| AL14 | Brake channel over current (01)                           |
| AL15 | Brake resistor overload (02)                              |
| AL16 | Software Instantaneous over current (03)                  |
| AL17 | Motor Thermal Overload (04)                               |
| AL18 | Power stage trip (05)                                     |

IGLOO Stary Wiśnicz 289 32-720 Nowy Wiśnicz

Tel. 14 662 19 10 / fax: 14 662 19 12 info@igloo.pl / www.igloo.pl C3 IGLOO

| AL19 | Over voltage on DC bus (06)                        |
|------|----------------------------------------------------|
| AL20 | Under voltage on DC bus (07)                       |
| AL21 | Heatsink over temperature (08)                     |
| AL22 | Under temperature (09)                             |
| AL23 | Factory Default parameters have been loaded (10)   |
| AL24 | External trip (11)                                 |
| AL25 | DC bus ripple too high (13)                        |
| AL26 | Input phase loss trip (14)                         |
| AL27 | Hardware Instantaneous over current (15)           |
| AL28 | Faulty thermistor on heatsink (16)                 |
| AL29 | Internal memory fault - IO (17)                    |
| AL30 | 4-20mA Signal Lost (18)                            |
| AL31 | Internal memory fault - DSP (19)                   |
| AL32 | User parameter default (20)                        |
| AL33 | Motor PTC thermistor trip (21)                     |
| AL34 | Cooling Fan Fault (22)                             |
| AL35 | Drive internal temperature too high (23)           |
| AL36 | Drive output fault (26)                            |
| AL37 | STO circuit fault (29)                             |
| AL38 | Measured motor stator resistance varies (40)       |
| AL39 | Measured motor stator resistance is too large (41) |
| AL40 | Measured motor inductance is too low (42)          |
| AL41 | Measured motor inductance is too large (43)        |
| AL42 | Measured motor parameters not convergent (44)      |
| AL43 | Modbus comms loss fault (50)                       |
| AL44 | Brak komunikacji z falownikiem                     |
| AL45 | Alarm funkcji odzysku oleju                        |
| AL46 | Błąd konfiguracji sprężarki inwerterowej           |
| AL47 | Zanieczyszczony skraplacz                          |
| AL48 | Alarm czujnika temperatury rozdzielnicy (AI7)      |

### Ekran historii alarmów:

- Brak wpisów w rejestrze, lub historia została usunięta.

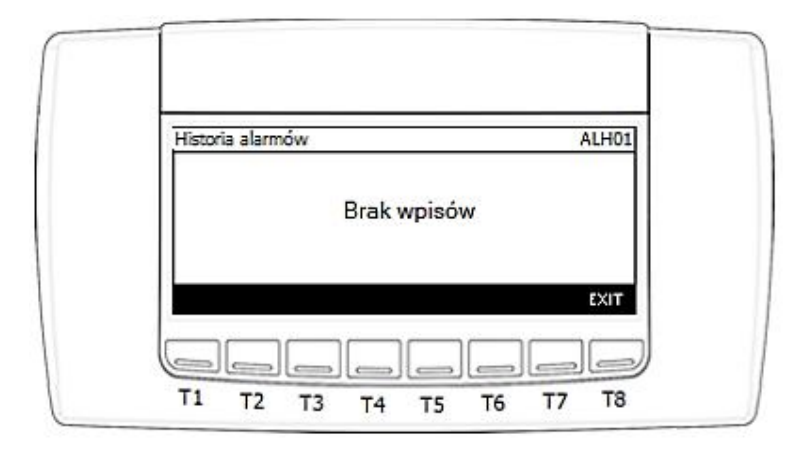

- Jeśli jest jakikolwiek wpis w rejestrze sterownik wyświetli następujące informacje:
  - numer alarmu rosnąco i ich łączną ilość,
  - datę i godzinę wystąpienia zdarzenia:
    - znak "+" przed datą oznacza powstanie stanu alarmowego,
    - znak "-" przed datą oznacza ustanie stanu alarmowego;
  - kod alarmu zgodnie z tabelą alarmów;
- Treść alarmu.

| Historia alarmów                 | ALH01      |
|----------------------------------|------------|
|                                  | 02/25      |
| +08:08:08 08 /08 /2018           |            |
| AL01                             |            |
| Alarm przetwornika cisnienia ssa | ania (AII) |
| HIDEL HIUSB                      | EXIT       |

| Historia alarmów                | ALH01      |
|---------------------------------|------------|
|                                 | 02/23      |
| - 08 : 08 : 08 08 / 08 / 2018   |            |
| AL01                            | 84 3920    |
| Alarm przetwornika cisnienia ss | ania (AI1) |
| HIDEL HIUSE                     | EXIT       |

T1 – przytrzymany około 3 sekundy usunie historię alarmów (log alarmów pozostanie w sterowniku).

T2 – przytrzymany około 1 sekundę wyeksportuje historię alarmów do przenośnego dysku USB.

T6 – Poprzedni komunikat alarmu. Przycisk jest aktywny i widoczny tylko i wyłącznie wtedy, gdy w historii jest zapisany więcej niż 1 alarm.

T7 – Następny komunikat alarmu. Przycisk jest aktywny i widoczny tylko i wyłącznie wtedy, gdy w historii jest zapisany więcej niż 1 alarm.

T8 – przejście do ekranu alarmów.

IGLOO Stary Wiśnicz 289 32-720 Nowy Wiśnicz Tel. 14 662 19 10 / fax: 14 662 19 12 info@igloo.pl / www.igloo.pl

# 5. Konfiguracja danych dla systemów dozorowych / BMS

Urządzenie obsługuje komunikację w standardzie Modbus RTU 2W (poprzez port wbudowany), oraz komunikację w standardzie Modbus TCP/IP poprzez opcjonalny, podłączany do portu USB konwerter USB/Ethernet. Konfiguracja komunikacji odbywa się poprzez Menu serwisowe w ekranach BMS0x.

Dostępne tryby pracy w standardzie Modbus RTU: Szybkość transmisji: 9600 b/s, 19200 b/s. Kontrola parzystości: None, Even, Odd. Bity danych: 7,8. Bit stopu: 1,2. Całość przestrzeni danych dostępna jest jako "Holding register", i obsługuje funkcje : 3,6,16.

### UWAGA!

Wszystkie indeksy poniżej, odnoszące się do wartości temperatur oraz ciśnień, są reprezentowane w postaci zmiennej typu INT . Więc odczyt np.: temperatura o wartości 256 w rzeczywistości oznacza 25.6°C i analogicznie wartość -111 oznacza -11.1 °C

| Nazwa zmiennej    | R/W | Adres<br>fizyczn<br>y (dec) | j.m.   | Min | Max | Komentarz                                                                                                    |
|-------------------|-----|-----------------------------|--------|-----|-----|----------------------------------------------------------------------------------------------------|
| Stan urządzenia   | R   | 1                           | On/Off | 0   | 1   | 0- Urządzenie wyłączone,<br>1- Urządzenie włączone                                                                                                    |
| Status urządzenia | R   | 2                           |        | 0   | 13  | 0 – Oczekiwanie,<br>1- Włączone,<br>2- Wyłączone z klawiatury<br>3-Wyłączone przez przełącznik<br>sterowniczy,<br>4-Wyłączone z BMS,<br>5-Wyłączone. Tryb ręczny,<br>6-Brak funkcji - rezerwa<br>7-Praca – oczekiwanie na<br>obciążenie, |

IGLOO

Stary Wiśnicz 289 32-720 Nowy Wiśnicz Tel. 14 662 19 10 / fax: 14 662 19 12 info@igloo.pl / www.igloo.pl

|                          |   |     |     |       |       | 8-Praca – odzysk oleju,         |
|--------------------------|---|-----|-----|-------|-------|---------------------------------|
|                          |   |     |     |       |       | 9-Wyłączone przez sygnał startu |
|                          |   |     |     |       |       | odszraniania,                   |
|                          |   |     |     |       |       | 10-Zatrzymywanie,               |
|                          |   |     |     |       |       | 11-Oczekiwanie na wyrównanie    |
|                          |   |     |     |       |       | ciśnień,                        |
|                          |   |     |     |       |       | 12-Wyłączone przez alarm,       |
|                          |   |     |     |       |       | 13-Praca – Tryb awaryjny        |
| Ciśnienie ssania         | R | 3   | bar | -1.0  | 45.0  | Dane należy formatować          |
| Ciśnienie tłoczenia      | R | 4   | bar | -1.0  | 45.0  | Dane należy formatować          |
| Temperatura karteru      | R | 5   | °C  | -40.0 | 110.0 | Dane należy formatować          |
| sprężarki                |   |     |     |       |       |                                 |
| Temperatura tłoczenia    | R | 6   | °C  | -40.0 | 110.0 | Dane należy formatować          |
| Temperatura ssania       | R | 7   | °C  | -40.0 | 110.0 | Dane należy formatować          |
| Temperatura              | R | R 8 | °C  | -40.0 | 110.0 | Dane należy formatować          |
| zewnętrzna               |   | -   |     |       |       |                                 |
| Temperatura komory       | R | 9   | °۲  | -40.0 | 110.0 | Dane należy formatować          |
| rozdzielnicy             |   |     |     |       |       |                                 |
| Temperatura ssania       | R | 10  | °C  | -80.0 | 130.0 | Dane należy formatować          |
| wyliczona z ciśnienia    |   |     |     |       |       |                                 |
| Temperatura tłoczenia    | R | 11  | °C  | -80.0 | 130.0 | Dane należy formatować          |
| wyliczona z ciśnienia    |   |     |     | -00.0 | 150.0 |                                 |
| Nastawa ciśnienia ssania | R | 12  | bar | -1.0  | 45.0  | Dane należy formatować          |
| Nastawa temperatury      |   |     |     |       |       |                                 |
| ssania wyliczona z       | R | 13  | °C  | -80.0 | 130.0 | Dane należy formatować          |
| ciśnienia                |   |     |     |       |       |                                 |
| Nastawa ciśnienia        | R | 14  | har | -1.0  | 45.0  | Dane należy formatować          |
| tłoczenia                |   | **  | 501 |       |       |                                 |
| Nastawa temperatury      | R | 15  | °۲  | -80 0 | 130 0 | Dane należy formatować          |
| tłoczenia wyliczona z    |   |     |     | 00.0  | 100.0 |                                 |

C3 IGLOO

| ciśnienia               |       |    |        |       |      |                        |
|-------------------------|-------|----|--------|-------|------|------------------------|
| Aktualne przegrzanie na | R     | 16 | к      | -60.0 | 60.0 | Dane należy formatować |
| ssaniu                  |       |    |        |       |      |                        |
| Stan funkcji ochronnej  |       |    |        |       |      |                        |
| przed nadmiernym        | R     | 17 | On/Off | 0     | 1    | 0 –Nie aktywne,        |
| wzrostem ciśnienia      |       | 17 | on, on |       |      | 1-Aktywne              |
| tłoczenia               |       |    |        |       |      |                        |
| Stan funkcji ochronnej  |       |    |        |       |      | 0 –Nie aktywne,        |
| przed zbyt wysoką       | R     | 18 | On/Off | 0     | 1    | 1-Aktywne              |
| temperaturą tłoczenia   |       |    |        |       |      | ,                      |
| Stan funkcji ochronnej  |       |    |        |       |      | 0 –Nie aktywne,        |
| przed zbyt niskim       | R     | 19 | On/Off | 0     | 1    | 1-Aktywne              |
| przegrzaniem na ssaniu  |       |    |        |       |      | ,                      |
| Stan funkcji odzysku    | _     |    |        |       |      | 0 –Nie aktywne,        |
| oleju                   | R     | 20 | On/Off | 0     | 1    | 1-Aktywne              |
| Flaga obecności alarmu  | R     | 21 | On/Off | 0 1   | 1    | 0 –Brak alarmu,        |
|                         |       |    |        |       |      | 1-Alarm aktywny        |
|                         |       |    |        |       |      |                        |
| Reset alarmu            | R/W   | 22 | On/Off | 0     | 1    | 0 –Brak resetu,        |
|                         |       |    |        |       |      | 1-Reset                |
| Zdalne włącz/wyłącz z   | 5.444 |    | - /o// |       |      | 0 –Wyłącz z BMS,       |
| BMS                     | R/W   | 23 | Un/Uff | 0     | 1    | 1- Włącz z BMS         |
| Aktywacja trybu         |       |    |        |       |      | 0 –Wyłącz z BMS,       |
| nocnego z BMS           | R/W   | 24 | On/Off | 0     | 1    | 1- Włącz z BMS         |
| Aktualny stan tryby     |       |    |        |       |      | 0 –Nie aktywny.        |
|                         | R     | 25 | On/Off | 0     | 1    | 1-Aktywny              |
| nocnego                 |       |    |        |       |      |                        |
| Rozkaz pracy spreżarki  | R     | 26 | On/Off | 0     | 1    | 0 –Nie aktywny,        |
| ····· •· •· •· •· •· •· |       |    |        | 5     |      | 1-Aktywny              |
| Wysterowanie sprężarki  | R     | 30 | %      | 0     | 100  |                        |
| Wysterowanie 1-go       | R     | 31 | %      | 0     | 100  |                        |

C3 IGLOO

| wentylatora skraplacza                      |   |    |     |     |       |                                                                                                    |
|---------------------------------------------|---|----|-----|-----|-------|----------------------------------------------------------------------------------------------------|
| Wysterowanie 2-go<br>wentylatora skraplacza | R | 32 | %   | 0   | 100   |                                                                                                    |
| Prąd wyjściowy<br>falownika                 | R | 50 | А   | 0   | 100.0 | Dane należy formatować. 1<br>miejsce po przecinku.                                                               |
| Moc wyjściowa<br>falownika                  | R | 51 | kW  | 0   | 100.0 | Dane należy formatować. 2<br>miejsca po przecinku.                                                               |
| Napięcie wyjściowe<br>falownika             | R | 52 | v   | 0   | 500   |                                                                                                    |
| Częstotliwość wyjściowa<br>falownika        | R | 53 | Hz  | 0   | 500.0 | Dane należy formatować. 1<br>miejsce po przecinku.                                                               |
| Napięcie szyny DC<br>falownika              | R | 54 | v   | 0   | 600   |                                                                                                    |
| llość energii dostarczona<br>do sprężarki   | R | 55 | kWh | 0   | 9999  | Dane należy formatować. 1<br>miejsce po przecinku.                                                               |
| Ilość energii dostarczona<br>do sprężarki   | R | 56 | MWh | 0   | U16   |                                                                                                    |
| Temperatura modułu<br>mocy falownika        | R | 57 | °C  | -10 | 150   | Danych nie należy formatować.<br>Odczytane 50=50°C                                                               |
| Rodzaj czynnika<br>chłodniczego             | R | 90 |     | 0   | 39    | 0-R22<br>1-R134A<br>2-R404A<br>3-R407C<br>4-R410A<br>5-R507A<br>6-R290<br>7-R600<br>8-R600A<br>9-R717<br>10-R744 |

|                       |   |    |      | 11-R728      |
|-----------------------|---|----|------|--------------|
|                       |   |    |      | 12-R1270     |
|                       |   |    |      | 13-R417A     |
|                       |   |    |      | 14-R422D     |
|                       |   |    |      | 15-R413A     |
|                       |   |    |      | 16-R422A     |
|                       |   |    |      | 17-R423A     |
|                       |   |    |      | 18-R407A     |
|                       |   |    |      | 19-R427A     |
|                       |   |    |      | 20-R245FA    |
|                       |   |    |      | 21-R407F     |
|                       |   |    |      | 22-R32       |
|                       |   |    |      | 23-HTR01     |
|                       |   |    |      | 24-HTR02     |
|                       |   |    |      | 25-R23       |
|                       |   |    |      | 26-HFO1234yf |
|                       |   |    |      | 27-HFO1234ze |
|                       |   |    |      | 28-R455A     |
|                       |   |    |      | 29-R170      |
|                       |   |    |      | 30-R442A     |
|                       |   |    |      | 31-R447A     |
|                       |   |    |      | 32-R448A     |
|                       |   |    |      | 33-R449A     |
|                       |   |    |      | 34-R450A     |
|                       |   |    |      | 35-R452A     |
|                       |   |    |      | 36-R508B     |
|                       |   |    |      | 37-R452B     |
|                       |   |    |      | 38-R513A     |
|                       |   |    |      | 39-R454B     |
| Warsia oprogramowania |   |    | <br> | <br>         |
|                       | P | 01 |      |              |
| naihardziej           | ň | 71 |      |              |
| najparuziej           |   |    |      |              |

# & IGLOO

| znacząca              |   |    |  |   |   |                         |
|-----------------------|---|----|--|---|---|-------------------------|
| Wersja oprogramowania |   |    |  |   |   |                         |
| sterownika, część     | R | 92 |  |   |   |                         |
| najmniej znacząca     |   |    |  |   |   |                         |
|                       |   |    |  |   |   | 0-Nie skonfigurowana    |
|                       |   |    |  |   |   | 1-Hitachi MS300DHV      |
| Wersja oprogramowania |   |    |  |   |   | 2-Hitachi MS400DHV      |
| sterownika, część     | R | 93 |  | 0 | 7 | 3- Hitachi MS500DHV     |
| środkowa, kodowa      |   |    |  | 0 |   | 4- Emerson XPV0252E-9ES |
| modelu sprężarki .    |   |    |  |   |   | 5- Emerson XPV0382E-4X9 |
|                       |   |    |  |   |   | 6- Emerson XPV0662E-4E9 |
|                       |   |    |  |   |   | 7- Emerson XPV0962E-4E9 |

### Tabela rejestrów alarmowych – tylko do odczytu

| Nazwa grupy                               | Adres fizyczny<br>(dec) | Numer bitu | Opis                                                      |
|-------------------------------------------|-------------------------|------------|-----------------------------------------------------------|
| Rejestr<br>kodowy<br>alarmów – 1<br>grupa |                         | 0          | Alarm przetwornika ciśnienia ssania (Al1)                 |
|                                           |                         | 1          | Alarm przetwornika ciśnienia tłoczenia (Al2)              |
|                                           |                         | 2          | Alarm czujnika temperatury karteru sprężarki nr 1 (AI3)   |
|                                           | 120                     | 3          | Alarm czujnika temperatury tłoczenia sprężarki nr 1 (Al4) |
|                                           |                         | 4          | Alarm czujnika temperatury ssania sprężarki 1 (AI5)       |
|                                           |                         | 5          | Alarm czujnika temperatury zewnętrznej (AI6)              |
|                                           |                         | 6          | Alarm czujnika temperatury rozdzielnicy (AI7)             |
|                                           |                         | 7          | Rezerwa                                                   |
|                                           |                         | 8          | Alarm wentylatora nr 1, skraplacza (DI7)                  |
|                                           |                         | 9          | Alarm wentylatora nr 2, skraplacza (DI8)                  |
|                                           |                         | 10         | Alarm zasilania z czujnika kolejności i zaniku faz (DI11) |

IGLOO

Stary Wiśnicz 289 32-720 Nowy Wiśnicz Tel. 14 662 19 10 / fax: 14 662 19 12 info@igloo.pl / www.igloo.pl

# **GLOO**

|                       |     | 11 | Rezerwa                                               |
|-----------------------|-----|----|-------------------------------------------------------|
|                       |     | 12 | Alarm wysokiego ciśnienia z presostatu (DI3)          |
|                       |     | 13 | Alarm zabezpieczenia termicznego sprężarki nr 1 (DI4) |
|                       |     | 14 | Alarm funkcji odzysku oleju                           |
| Rejestr               |     |    |                                                       |
| alarmów – 2           | 121 | 0  | Brak komunikacji z falownikiem                        |
| grupa                 |     |    |                                                       |
| Rejestr               |     |    |                                                       |
| kodowy<br>alarmów – 3 | 122 |    | Rezerwa                                               |
| grupa                 |     |    |                                                       |
|                       |     | 0  | Brake channel over current (01)                       |
|                       |     | 1  | Brake resistor overload (02)                          |
|                       |     | 2  | Software Instantaneous over current (03)              |
|                       |     | 3  | Motor Thermal Overload (04)                           |
|                       |     | 4  | Power stage trip (05)                                 |
| Rejestr               |     | 5  | Over voltage on DC bus (06)                           |
| kodowy                | 123 | 6  | Under voltage on DC bus (07)                          |
| alarmów – 4<br>grupa  | 120 | 7  | Heatsink over temperature (08)                        |
| grupa                 |     | 8  | Under temperature (09)                                |
|                       |     | 9  | Factory Default parameters have been loaded (10)      |
|                       |     | 10 | Błąd konfiguracji sprężarki inwerterowej              |
|                       |     | 11 | DC bus ripple too high (13)                           |
|                       |     | 12 | Input phase loss trip (14)                            |
|                       |     | 13 | Hardware Instantaneous over current (15)              |

C3 IGLOO

|                                           |     | 14 | Faulty thermistor on heatsink (16)                 |
|-------------------------------------------|-----|----|----------------------------------------------------|
|                                           |     | 0  | Internal memory fault - IO (17)                    |
|                                           |     | 1  | Zanieczyszczony skraplacz                          |
|                                           |     | 2  | Internal memory fault - DSP (19)                   |
|                                           |     | 3  | User parameter default (20)                        |
|                                           |     | 4  | Motor PTC thermistor trip (21)                     |
|                                           |     | 5  | Cooling Fan Fault (22)                             |
| Rejestr<br>kodowy<br>alarmów – 5<br>grupa | 124 | 6  | Drive internal temperature too high (23)           |
|                                           |     | 7  | Drive output fault (26)                            |
|                                           |     | 8  | Rezerwa                                            |
|                                           |     | 9  | Measured motor stator resistance varies (40)       |
|                                           |     | 10 | Measured motor stator resistance is too large (41) |
|                                           |     | 11 | Measured motor inductance is too low (42)          |
|                                           |     | 12 | Measured motor inductance is too large (43)        |
|                                           |     | 13 | Measured motor parameters not convergent (44)      |
|                                           |     | 14 | Rezerwa                                            |
| Rejestr                                   |     |    |                                                    |
| kodowy                                    |     |    |                                                    |
| alarmów – 6                               | 125 |    | Rezerwa                                            |
|                                           |     |    |                                                    |
| Вгира                                     |     |    |                                                    |

### 2. Zastrzeżenia